### 

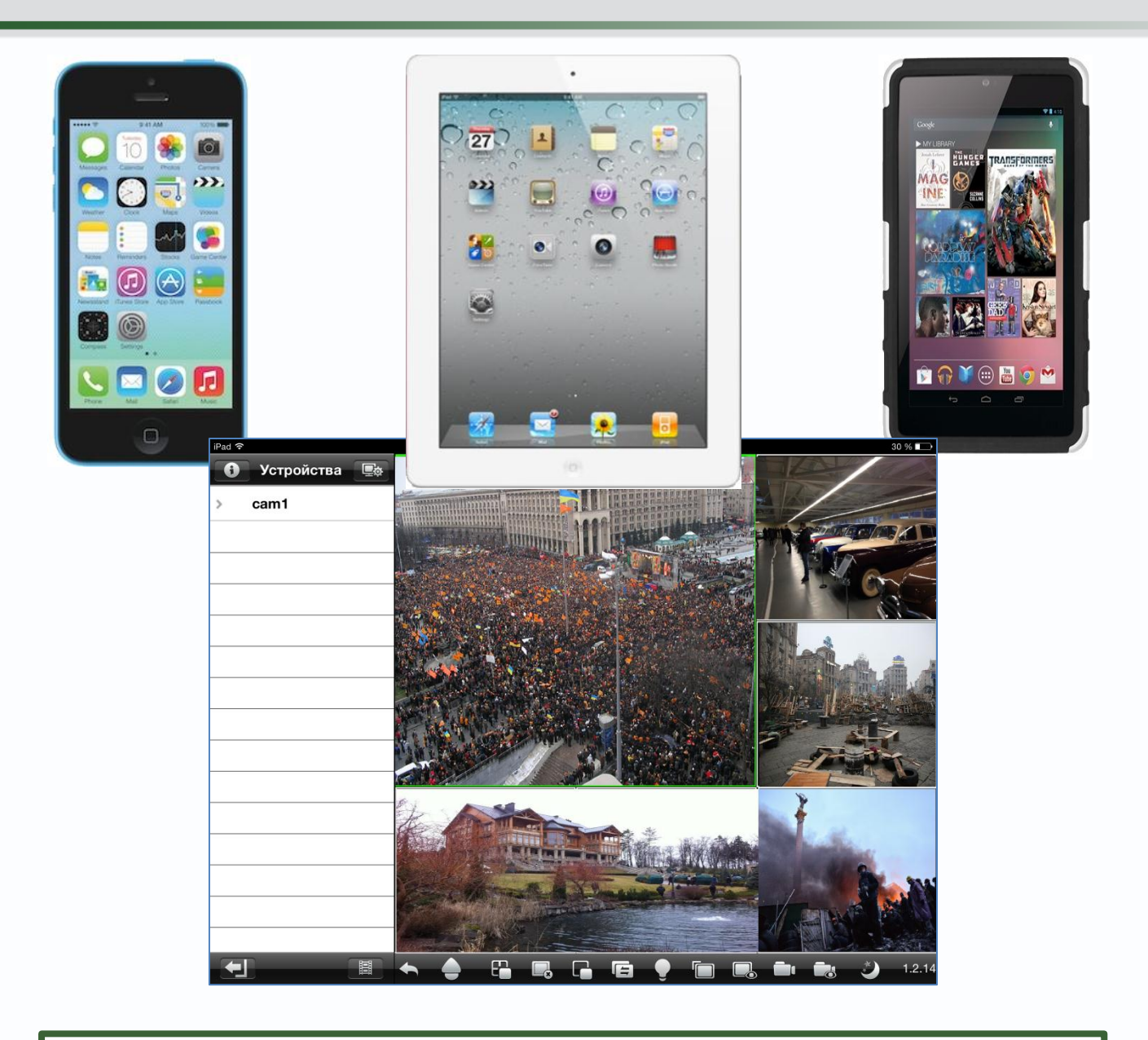

Удаленный доступ через Интернет к IP камерам TSi-Dle1F (3.6), TSi-Ple1F (3.6), TSi-Ple2FP (3.6), TSi-Dle2FP (4) и TSi-Ple2VP (2.8-12), IP видеорегистраторам TSr-NV0411 Light, TSr-NV0821 Light, TSr-NV2421 Light, TSr-NV2441 Light, TSr-NV2481 Light, Light TSr-NV2442 Premium и TSr-NV0412P Light, а также аналоговым видеорегистраторам Tantos TSr-AV0411 Standard, TSr-AV0811 Standard, TSr-AV1621 Standard, TSr-EF0411 Forward, TSr-EF 821 Forward, TSr-AV0411 Light

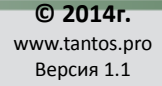

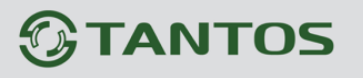

### Оглавление

| 1. Удаленный доступ к камерам2                                                                    |
|---------------------------------------------------------------------------------------------------|
| 2. Подключение к Интернет через роутер                                                            |
| 3. Доступ через Internet Explorer при подключение IP камер и регистраторов через статический IP   |
| АДРЕС9                                                                                            |
| 4. ПОДКЛЮЧЕНИЕ IP КАМЕР И РЕГИСТРАТОРОВ ЧЕРЕЗ ИНТЕРНЕТ К ПО CMS                                   |
| 5. ПОДКЛЮЧЕНИЕ IP КАМЕР И РЕГИСТРАТОРОВ ЧЕРЕЗ ИНТЕРНЕТ С МОБИЛЬНЫХ УСТРОЙСТВ НА БАЗЕ ANDROID. 14  |
| 6. ПОДКЛЮЧЕНИЕ IP КАМЕР И РЕГИСТРАТОРОВ ЧЕРЕЗ ИНТЕРНЕТ С МОБИЛЬНЫХ УСТРОЙСТВ НА БАЗЕ IOS (IPHONE, |
| IPAD)17                                                                                           |
| 7. Подключение к Интернет облачный сервис19                                                       |
| 8. ПОДКЛЮЧЕНИЕ IP КАМЕР И РЕГИСТРАТОРОВ ЧЕРЕЗ ОБЛАЧНЫЙ СЕРВИС К ПО CMS                            |
| 9. Доступ через Internet Explorer при подключение IP камер и регистраторов через облачный сервис. |
|                                                                                                   |
| 10. ПОДКЛЮЧЕНИЕ IP КАМЕР И РЕГИСТРАТОРОВ ЧЕРЕЗ ИНТЕРНЕТ К ПО CMS                                  |
| 11. ПОДКЛЮЧЕНИЕ ІР КАМЕР И РЕГИСТРАТОРОВ ЧЕРЕЗ ОБЛАЧНЫЙ СЕРВИС С МОБИЛЬНЫХ УСТРОЙСТВ НА БАЗЕ      |
| ANDROID                                                                                           |
| 12. ПОДКЛЮЧЕНИЕ ІР КАМЕР И РЕГИСТРАТОРОВ ЧЕРЕЗ ОБЛАЧНЫЙ СЕРВИС С МОБИЛЬНЫХ УСТРОЙСТВ НА БАЗЕ      |
| IOS (IPHONE, IPAD)                                                                                |
| 13. Установки по умолчанию                                                                        |
|                                                                                                   |

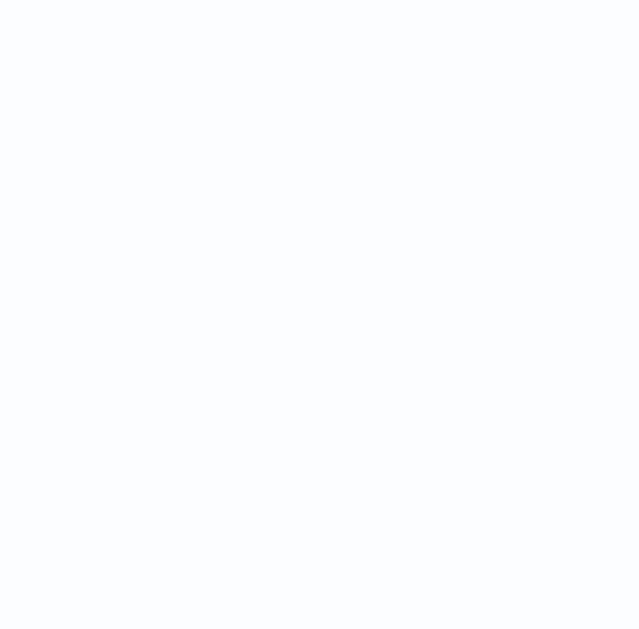

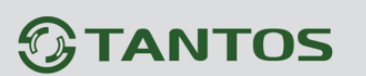

#### 1. Удаленный доступ к камерам

Нередко возникает потребность иметь возможность доступа к изображению, транслируемому регистратором или камерой через Интернет с компьютера, сотового телефона, планшета и т.д.

Удаленный доступ к камерам через Интернет интересен, прежде всего, при установке камер дома, в небольшом офисе, магазине, детском саду, школе и т.д.

Возможно два варианта доступа к устройствам

 непосредственно к устройству, напрямую или через интернет, при этом обычно используется роутер.

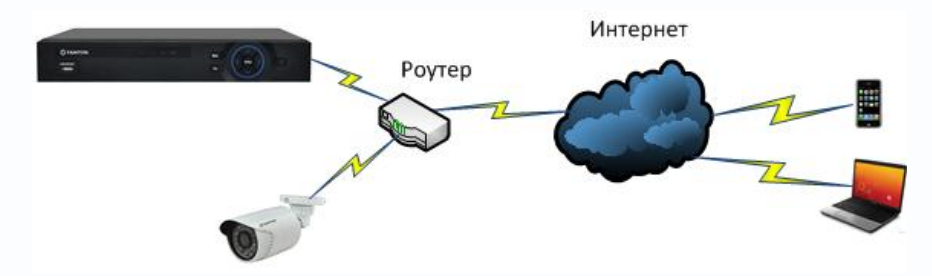

– через облачный сервис. Этот способ отличается тем, что камера или регистратор подключается к определенному сайту, пользователь также подключается к этому сайту и получает доступ к устройству. При этом не требуется настройка трансляции портов через роутер и наличие выделенного IP адреса.

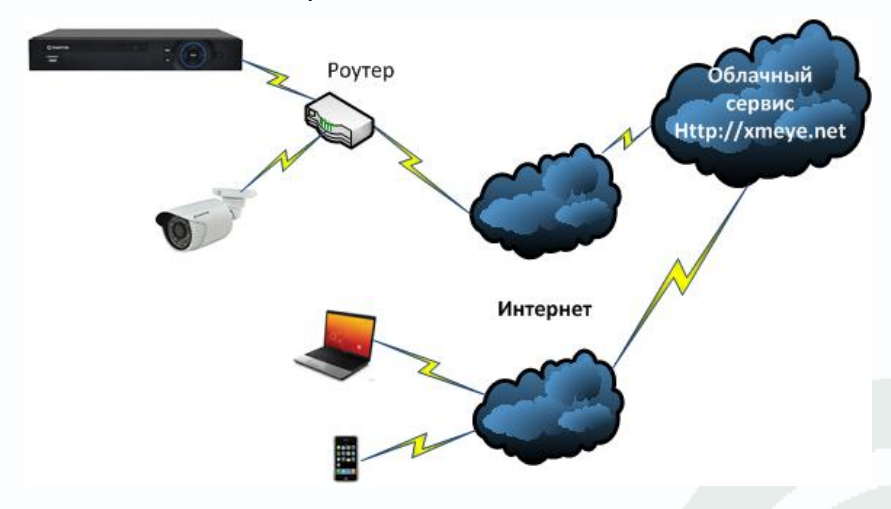

В большинстве случаев камеры подключаются к Интернет не напрямую, а через маршрутизатор (роутер). Роутер – устройство, предназначенное для того, чтобы одно подключение к Интернет могло использоваться несколькими клиентами. Роутер обычно имеет один порт подключения Интернет WAN и несколько (обычно 4) портов для подключения клиентов LAN. Если четырех портов недостаточно, то можно к нему подключить коммутатор на необходимое количество портов.

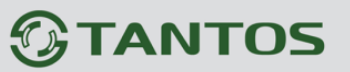

### 2. Подключение к Интернет через роутер

При этом от провайдера получается один выделенный IP адрес, который могут использовать несколько устройств.

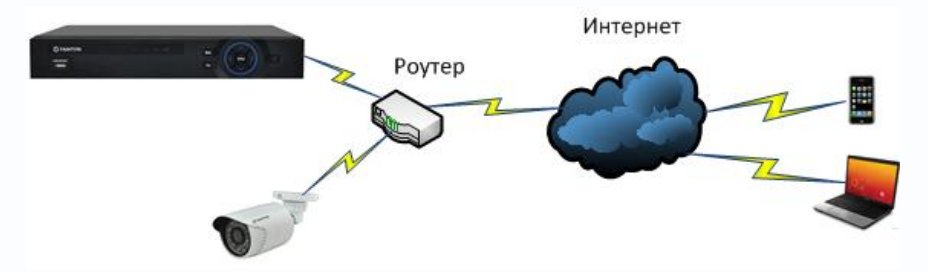

Для того чтобы подключиться к камерам извне, требуется настроить роутер и включить на нем трансляцию (перенаправление) портов.

#### Основные преимущества такого подключения:

- 1. Независимость от сторонних сервисов.
- 2. Возможность в одной системе объединить множество устройств.
- 3. Возможность одновременного просмотра видео с различных устройств на одном мониторе.

#### Недостатки:

- 1. Требуется наличие выделенного IP адреса.
- 2. Требуется настройка трансляции портов на роутере.

В роутерах различных производителей эта функция может называться по-разному: трансляция портов, перенаправление портов, port mapping, port forwarding, virtual server и т.д. Для доступа к IP камерам и регистраторам, находящемся в локальной сети имеется всего один выделенный WAN IP адрес, поэтому для доступа к камерам необходимо использовать разные порты.

Порт (в протоколах TCP/IP) — идентифицируемый номером системный ресурс, выделяемый приложению, выполняемому на некотором сетевом хосте, для связи с приложениями, выполняемыми на других сетевых хостах (а также с другими приложениями на этом же хосте).

Основное правило необходимое для понимания работы порта: 1) Порт может быть занят только одной программой и в этот момент не может использоваться другой. 2) Все программы для связи между собою посредством сети используют порты.

Для каждого из протоколов TCP и UDP стандарт определяет возможность одновременного выделения на хосте до 65536 уникальных портов, идентифицирующихся номерами от о[1] до 65535. При передаче по сети номер порта в заголовке пакета используется (вместе с IP-адресом хоста) для адресации конкретного приложения (и конкретного, принадлежащего ему, сетевого соединения).

Камеры и регистраторы по умолчанию используются для работы порты 80 для доступа к веб интерфейсу, 554 порт для доступа к RTSP, медиа порт TCP 34567для доступа к

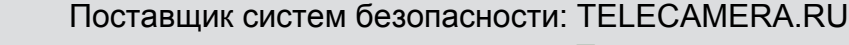

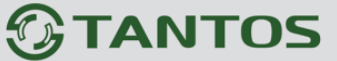

основному потоку видео и порт мобильного мониторинга 34599 для доступа к альтернативному каналу видео.

Значения портов можно изменить в настройках камер или регистраторов. Например, если регистраторы подключены к локальной сети и имеют IP адреса 192.168.99.41 и 192.168.99.63, а роутер имеет IP адрес 192.168.99.1, то для подключения к камерам через Интернет необходимо изменить настройки портов регистраторов таким образом, чтобы номера портов первой и второй камер не совпадали.

Внимание! IP адрес регистратора или IP камеры должен находиться в той же подсети, что и IP адрес роутера. IP адрес шлюза регистратора или IP камеры должен соответствовать IP адресу роутера.

Для доступа к регистратору или IP камеры из интернет необходим выделенный IP адрес, если выделенного IP адреса нет, то подключение к IP камере или регистратору возможно только через облачный сервис.

Порты НТТР 80 веб-интерфейса камер и регистраторов можно не изменять, а просто включить перенаправление портов на роутере.

А вот значения остальных портов необходимо изменить для доступа к этим портам через Интернет, так как перенаправление портов на роутере работает не всегда корректно.

| Порт            | Локальный порт | Внешний порт |
|-----------------|----------------|--------------|
| HTTP            | 80             | 20080        |
| RTSP            | 20554          | 20554        |
| Медиа порт ТСР  | 20555          | 20555        |
| Порт мобильного | 20556          | 20556        |
| мониторинга     |                |              |

Настроим порты для первого регистратора.

Настройка портов НТТР и медиа порта ТСР находится в меню Устройства – Система - Сеть

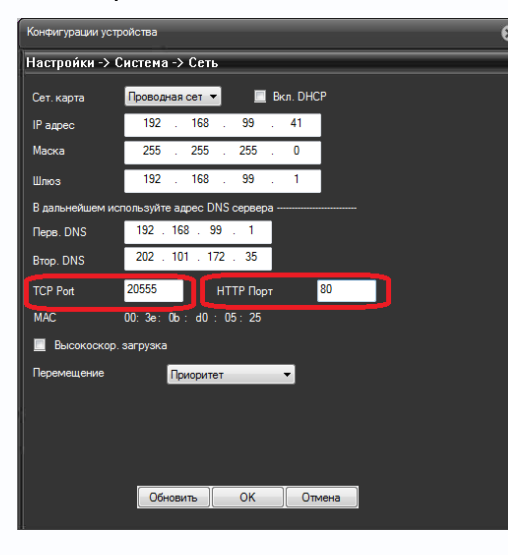

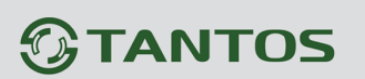

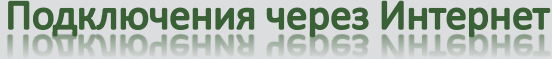

Настройка порта RTSP находится в меню Устройства – Система – Службы - RTSP

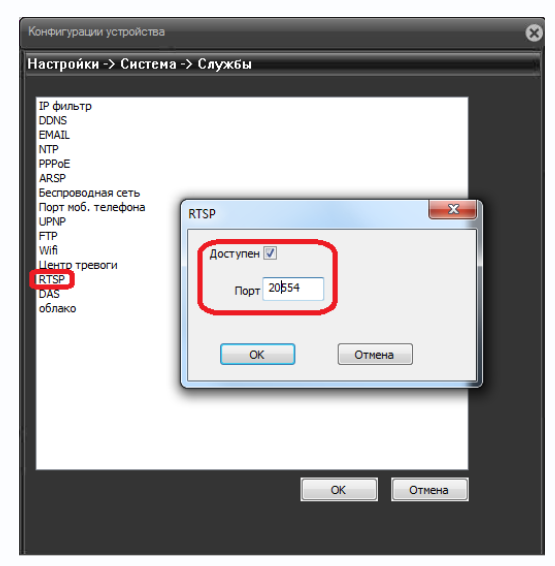

Настройка порта мобильного мониторинга находится в меню Устройства – Система – Службы – Порт моб. телефона

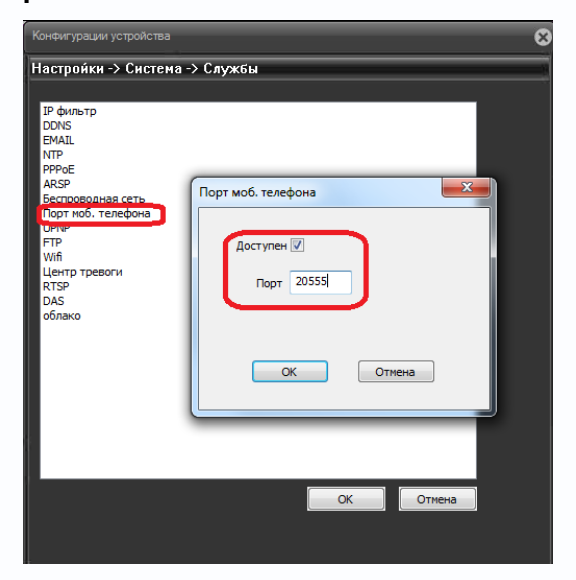

Настроим аналогично порты для второго регистратора в соответствии с таблицей.

| Порт            | Локальный порт | Внешний порт |
|-----------------|----------------|--------------|
| HTTP            | 80             | 20081        |
| RTSP            | 20654          | 20654        |
| Медиа порт ТСР  | 20655          | 20655        |
| Порт мобильного | 20656          | 20656        |
| мониторинга     |                |              |

Настройка портов НТТР и медиа порта ТСР находится в меню Устройства – Система - Сеть

### 

лючения че

De3 NHTE

Настройка трансляции портов в роутере осуществляется в соответствии с инструкцией к данному роутеру. Например, на роутере **Zyxel** трансляция портов настраивается в меню **Домашняя сеть – Серверы – Перенаправление портов**.

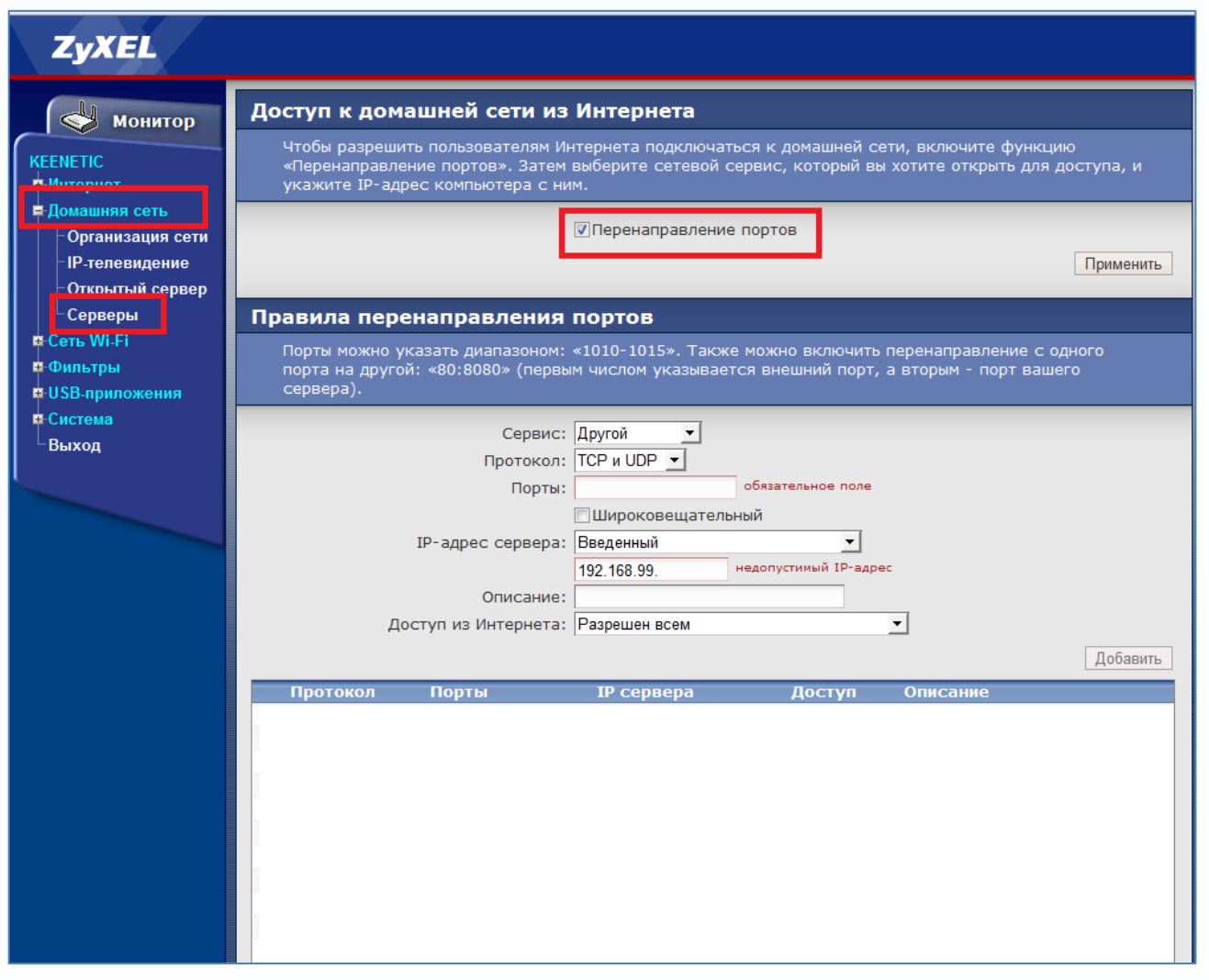

Настроим трансляцию портов для первого регистратора.

| Порт            | Локальный порт | Внешний порт |
|-----------------|----------------|--------------|
| HTTP            | 80             | 20080        |
| RTSP            | 20554          | 20554        |
| Медиа порт ТСР  | 20555          | 20555        |
| Порт мобильного | 20556          | 20556        |
| мониторинга     |                |              |

### Настроим трансляцию портов для второго регистратора.

| Порт | Локальный порт | Внешний порт |
|------|----------------|--------------|
| HTTP | 80             | 20081        |
| RTSP | 20654          | 20654        |

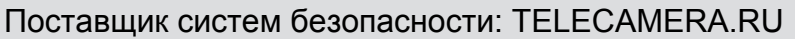

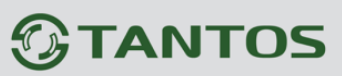

| Медиа порт ТСР  | 20655 | 20655 |
|-----------------|-------|-------|
| Порт мобильного | 20656 | 20656 |
| мониторинга     |       |       |

В роутере Zyxel это настраивается следующим образом:

### Для порта HTTP.

| ZyXEL                                                                       |                                                                                                    |
|-----------------------------------------------------------------------------|----------------------------------------------------------------------------------------------------|
| КЕЕКЕТІС<br>Нитернет<br>Помашияя сеть<br>Организация сети<br>IP-телевидение | Доступ к домашней сети из Интернета<br>Чтобы разрешить пользователям Интернета подключаться к домашней сети, включите функцию<br>«Перенаправление портов». Затем выберите сетевой сервис, который вы хотите открыть для доступа, и<br>укажите IP-адрес компьютера с ним.<br>[УПеренаправление портов]<br>Применить |
| Открытый сервер<br>Серверы<br>в-Сеть Wi-Fi<br>в-Фильтры<br>в-USB-приложения | Правила перенаправления портов<br>Порты можно указать диапазоном: «1010-1015». Также можно включить перенаправление с одного<br>порта на другой: «80:8080» (первым числом указывается внешний порт, а вторым - порт вашего<br>сервера).                                                                            |
| е Система<br>Выход                                                          | Сервис: Другой<br>Протокол: ТСР и UDP<br>Порты: [20080:80<br>Широковещательный                                                                                                    |
|                                                                             | IP-адрес сервера: Введенный<br>I92.168.99.41<br>Описаниа[IHTP порт 1 регистратора<br>Доступ из Интернета: Разрешен всем<br>Добавить                                                                                                    |

### Протокол – выберите TCP и UDP

Порты – трансляция внешнего порта 20080 на внутренний порт 80 для ІР 192.168.99.41

**IP адрес сервера** – локальный IP адрес регистратора, в данном случае IP адрес первого регистратора 192.168.99.41.

Описание – произвольное описание, которое в дальнейшем позволит понять, для чего была сделана запись в таблице трансляции портов.

#### Для остальных портов.

| · · ·                                                                        |                                                                                                    |  |
|------------------------------------------------------------------------------|----------------------------------------------------------------------------------------------------|--|
| EENETIC<br>НИнтернет                                                         | Чтобы разрешить пользователям Интернета подключаться к домашней сети, включите функцию<br>«Перенаправление портов». Затем выберите сетевой сервис, который вы хотите открыть для доступа, и<br>укажите IP-адрес компьютера с ним. |  |
| Домашняя сеть<br>- Организация сети<br>- IP-телевидение<br>- Открытый сервер | Перенаправление портов Применить                                                                                                    |  |
| Серверы                                                                      | Правила перенаправления портов                                                                                                    |  |
| -Сеть Wi-Fi<br>-Фильтры<br>-USB-приложения                                   | Порты можно указать диапазоном: «1010-1015». Также можно включить перенаправление с одного<br>порта на другой: «80:8080» (первым числом указывается внешний порт, а вторым - порт вашего<br>сервера).                             |  |
| Система<br>Выход                                                             | Сервис: Логой<br>Протокол: ТСР и UDP -<br>Порты: 20554<br>Широковещательный                                                                                                    |  |
|                                                                              | IP-адрес сервера: Івведенный                                                                                                    |  |

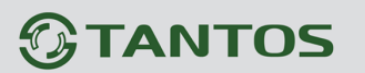

Поставщик систем безопасности: TELECAMERA.RU

Подключения через Интернет

Протокол – выберите TCP и UDP

Порты – трансляция внешнего порта 20554 на внутренний порт 20554 для ІР 192.168.99.41

**IP адрес сервера** – локальный IP адрес регистратора, в данном случае IP адрес первого регистратора 192.168.99.41.

**Описание** – произвольное описание, которое в дальнейшем позволит понять, для чего была сделана запись в таблице трансляции портов.

Аналогично осуществляется ввод настроек для остальных портов первого и второго регистратора.

После ввода всех данных должна получиться таблица:

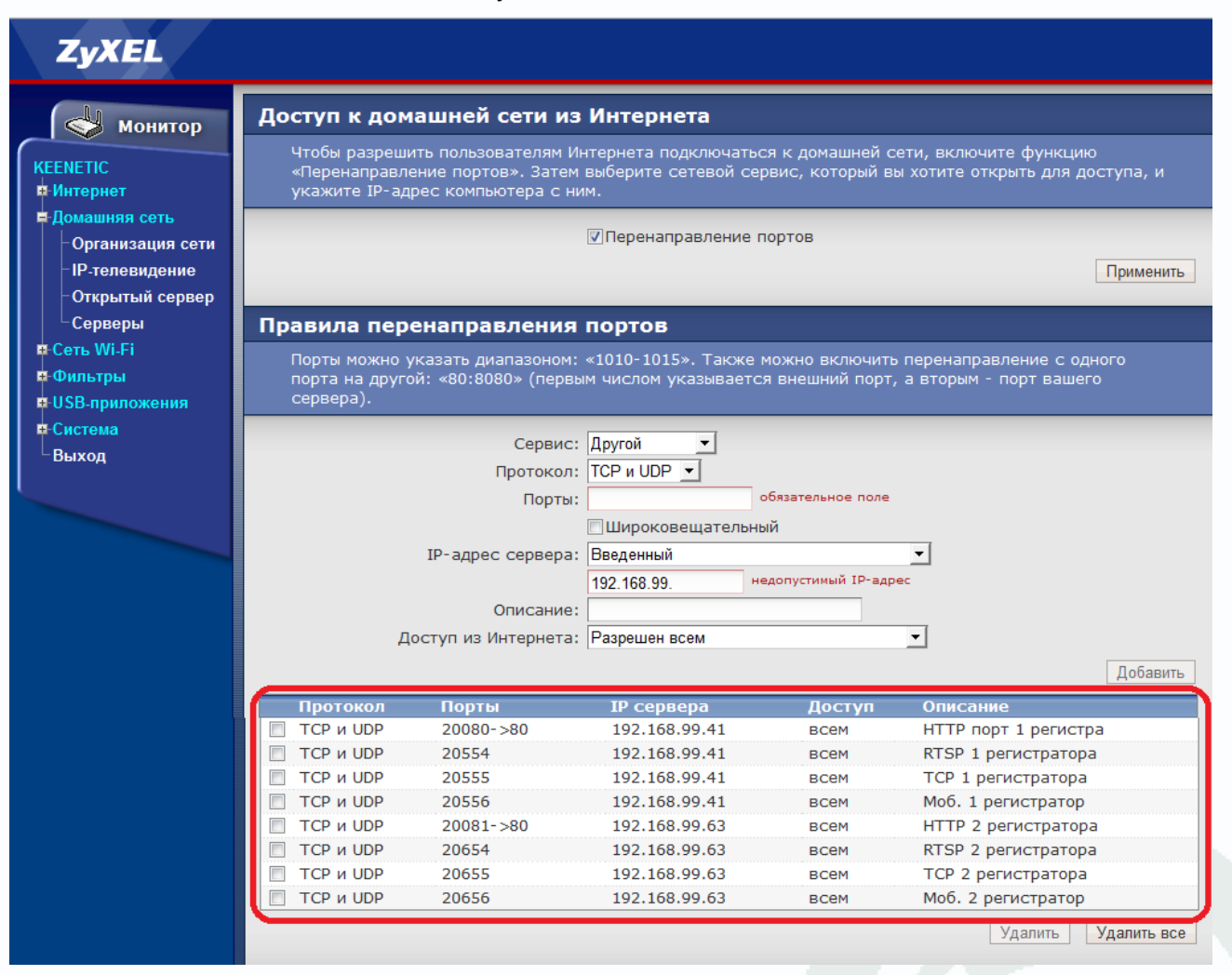

После завершения настроек нужно проверить доступ к регистраторам или IP камерам.

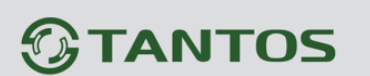

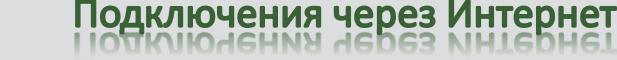

# 3. Доступ через Internet Explorer при подключение IP камер и регистраторов через статический IP адрес.

Чтобы проверить доступ к регистраторам или IP камерам, в адресной строке введите:

http://внешний ip адрес:внешний порт HTTP

Где:

Внешний\_ip\_адрес – внешний WAN адрес роутера, выданный провайдером.

Внешний\_порт\_НТТР – внешний порт НТТР регистратора, в данном случае 20080

#### Примечание. Префикс http:// необходимо вводить обязательно!

В нижней части окна появится запрос на установку **ActiveX**. Нажмите **Установить** для начала установки.

| _ |                                                                                                    |              |
|---|----------------------------------------------------------------------------------------------------|--------------|
| L | Этот веб-сайт пытается установить следующую надстройку: "web.cab" от "Hangzhou XiongMai Information Technology Company".<br>Факторы риска | Установить Х |

Установка ActiveX возможна только при соответствующих настройках браузера.

В свойствах браузера Internet Explorer: Сервис - Свойства обозревателя (браузера) - Безопасность необходимо выбрать зону для настройки параметров безопасности Интернет. Для изменения параметров безопасности нажмите кнопку Другой.

| Содержание                   | Подключения                                                                    | Програнны                      |                    | нительн |
|------------------------------|--------------------------------------------------------------------------------|--------------------------------|--------------------|---------|
| Общие                        | везопасность                                                                   | К                              | онфиденциал        | ыность  |
| берите зону дл               | ля настройки ее парак                                                          | етров безопасі                 | юсти.              | -       |
|                              |                                                                                |                                |                    |         |
| Интернет                     | Местная Надежн<br>интрасеть сайть                                              | ые Опасны<br>к сайты           | ic .               |         |
| Интерн                       | ет                                                                             |                                | - C-2              | -       |
| Зона для надежнь             | а веб-сайтов, не вклю<br>их и опасных сайтов.                                  | ченных в зоны                  | Санты              |         |
| /ровень безопа               | осности для этой зоны                                                          |                                |                    |         |
| Особя                        | ый                                                                             |                                | 3                  |         |
| Осо<br>- Чт<br>- Дл<br>ТТо   | бые параметры.<br>обы изменить их, щел<br>19 возврата к рекомен<br>умолчанию". | кните "Другой<br>дованному уро | °.<br>ВНЮ ЩЕЛКНИТІ | •       |
| 🔽 Включить з<br>Internet Exp | защищенный режим (n<br>plorer)                                                 | отребуется пер                 | esanyck            |         |
|                              | Друр                                                                           | ой По                          | умолчани <u>ю</u>  |         |
| Выбрать                      | уровень безопасност                                                            | и по умолчания                 | о для всех зон     | •       |
|                              |                                                                                |                                |                    |         |
|                              |                                                                                |                                |                    |         |

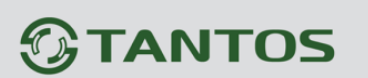

В меню Параметры безопасности в списке найдите пункт Загрузка неподписанных элементов ActiveX и отметьте пункт Предлагать.

| араметры     |                                             |        |
|--------------|---------------------------------------------|--------|
| ۲            | Включить                                    | -      |
| 0            | Отключить                                   |        |
| 0            | Предлагать                                  |        |
| 🧃 3ar        | рузка неподписанных элементов ActiveX       |        |
| 0            | Включить (небезопасно)                      |        |
| 0            | Отключить (рекомендуется)                   |        |
| ۲            | Предлагать                                  |        |
| 🧳 Заг        | рузка подписанных элементов ActiveX         |        |
| 0            | Включить (небезопасно)                      |        |
| 0            | Отключить                                   |        |
|              | Предлагать (рекомендуется)                  |        |
| Jan 3ar      | iyck элементов ActiveX и модулей подключени | a      |
| ۲            | Включить                                    | 5      |
| 0            | Допущенных администратором                  |        |
| 0            | Отключить                                   | 14     |
| 1            | III                                         |        |
| * Manononin  |                                             |        |
| Visiterienus | тоудут приненены после перезалуска коллаю   | icpa   |
| брос особыо  | параметров                                  |        |
| а уровень:   | Выше среднего (по умолчанию) 💌 🔽б           | росить |
|              |                                             |        |
|              |                                             |        |

В меню Параметры безопасности в списке найдите пункт Использование элементов управления ActiveX, не помеченных как безопасные и отметьте пункт Предлагать.

| Тарам  | тры    |               |                  |                 |               |      |
|--------|--------|---------------|------------------|-----------------|---------------|------|
|        | 0      | Включить      |                  |                 |               |      |
|        | 0      | Допущенны     | х администра     | тором           |               |      |
|        | 0      | Отключить     |                  |                 |               |      |
|        | 0      | Предлагать    |                  |                 |               |      |
|        | 🥡 Ист  | пользование : | элементов упр    | равления Activ  | еХ, не помечи | ŧ    |
| 1      | 0      | Включить (н   | небезопасно)     |                 |               |      |
|        | 0      | Отключить     | (рекомендует     | ся)             |               |      |
|        | ۲      | Предлагать    |                  |                 |               |      |
|        | 🧃 Пов  | ведение двои  | ичного кодов     | и сценариев     |               |      |
| 2.4    | ۲      | Включить      |                  |                 |               |      |
|        | 0      | Допущенны     | х администра     | тором           |               |      |
|        | 0      | Отключить     |                  |                 |               |      |
|        | 🧃 Пон  | казывать вид  | 1ео и анимаци    | ю на веб-стра   | нице, не испо | -    |
|        | 0      | Включить      |                  |                 |               | -    |
|        | 0      | Отключить     |                  |                 |               | -    |
| 4      | Dat    | III           | ALTORETE Acti    | veY fier rannor | a TOREKO UTO  | 1    |
| * Изм  | енения | а будут прим  | енены после г    | ерезапуска ко   | мпьютера      | -    |
| брос   | особыо | х паранетров  |                  |                 |               |      |
| la vno | Reth.  | Build chean   |                  |                 | Сборсить      |      |
| la ibe | octio. | Contac chemi  | ici o filo ynon- | drivero)        | Zobecuite     |      |
|        |        |               |                  |                 |               |      |
|        |        |               |                  | 01              |               | 0.14 |
|        |        |               |                  | OK              | Отме          | на   |

Для сохранения настроек и перехода к основному окну браузера нажмите **ОК** в обоих открытых диалоговых окнах.

### Поставщик систем безопасности: TELECAMERA.RU

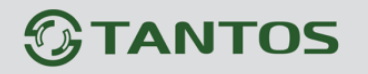

Подключения через Интернет

| C ( http://77.5   | 0.239.154:20081/        | 🔁 😕 🥔 NET Surveilla        | ance WEB × |       | 6 1 1 1 1 1 1 1 1 1 1 1 1 1 1 1 1 1 1 1 |
|-------------------|-------------------------|----------------------------|------------|-------|-----------------------------------------|
| <b>OTANTOS</b>    | Воспроизведение Журнал  | Устройство                 | Настройки  | Выход | *                                       |
|                   | 6                       |                            |            |       |                                         |
| 🖉 NetSurveillance | 2014 02 05 14 55 00 Cou |                            |            |       |                                         |
| 😪 😼 😡 D01         |                         |                            |            |       |                                         |
| 😪 🔽 🐼 D02         |                         |                            |            |       |                                         |
| 😪 🔽 📎 D03         |                         |                            |            |       |                                         |
| D04               |                         |                            |            |       |                                         |
| 😪 🔽 🗞 D05         |                         | War.                       |            |       |                                         |
|                   |                         |                            |            |       |                                         |
|                   |                         |                            |            |       |                                         |
|                   |                         |                            |            |       |                                         |
|                   |                         |                            |            |       |                                         |
|                   |                         |                            |            |       |                                         |
|                   |                         |                            |            |       |                                         |
|                   |                         |                            |            |       |                                         |
|                   |                         |                            |            |       |                                         |
|                   |                         |                            |            |       |                                         |
|                   |                         |                            |            |       |                                         |
|                   |                         |                            |            |       |                                         |
|                   |                         |                            |            |       |                                         |
|                   |                         |                            |            |       |                                         |
|                   |                         |                            |            |       |                                         |
|                   |                         |                            |            |       |                                         |
|                   |                         | <u>.</u>                   |            |       |                                         |
|                   | CopyRic                 | ht 2013,All Rights Reserve | d          |       | -                                       |
| •                 | III                     |                            |            |       | •                                       |

Примечание. Не забудьте включить в Internet Explorer режим совместимости <sup>2</sup>. Для IE 11 необходимо добавить этот сайт в список сайтов, отображающих в режиме совместимости.

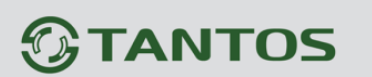

#### 4. Подключение IP камер и регистраторов через Интернет к ПО CMS.

При пробросе портов, как описано выше, камеры и регистраторы доступны через Интернет и могут быть подключены в ПО CMS для создания единой системы видеонаблюдения.

Для подключения в CMS нажмите Система – Устройства – Добавить область и введите название области.

| ons        |                                           | - <b>=</b> ×                        |
|------------|-------------------------------------------|-------------------------------------|
| Устройство | Дрожение                                  | Время                               |
|            |                                           | 09:32:19<br>2014-02-06<br>CPU : 44% |
|            | H.264 DYR H.264 DYR H.264 DYR H.264 DYR   | Система                             |
|            |                                           | Устройства                          |
|            | a onex                                    |                                     |
|            | H.264 DVR H.24                            | Удаленные                           |
|            | Déscris X                                 | Пользователи                        |
|            | Officer 1                                 | Журнал                              |
|            |                                           |                                     |
|            |                                           |                                     |
|            |                                           |                                     |
|            | H.264 DWR H.2                             |                                     |
|            | ×                                         |                                     |
|            |                                           |                                     |
|            |                                           | 👹 РТZ<br>🔂 Цвет                     |
|            | Тіп Дата Устройство Пользователь Опикание | Систена                             |
|            |                                           | воспроизведение                     |
|            |                                           | 👹 Опции                             |
| RC         |                                           | 🔮 Выход                             |

После чего добавьте регистратор или камеру.

| 5          |                     |                                                                                                    |                      |
|------------|---------------------|----------------------------------------------------------------------------------------------------|----------------------|
| Устройство |                     | Движение                                                                                                    | Время                |
|            | H.264 DVR           | H.264 DVR H.264 DVR                                                                                                    | HL264 DVR            |
|            | H.264 DVI           | Cruck 201                                                                                                    |                      |
|            |                     | Exception X                                                                                                    | Romadarenv<br>Xypian |
|            |                     | Proce plane yrpakre itherene<br>m 1<br>Tim 7 Paper F Glares 7 A69 F Glad                                                                                                    | HL-2494 1914/HK      |
|            | H.264 DW            | Page:         77 - 50 - 229 - 154           Top:         2055           Mail         adam         Esports           Olivertra         1         United with the second second se | H.264 dyr            |
|            |                     | ОК Отлена                                                                                                    | D 🌺 PTZ              |
|            | Тип Дата Устройство | Пользователь Описание                                                                                                    | система Система      |
|            |                     |                                                                                                    | Воспроизведен        |
|            |                     |                                                                                                    | Опции                |

## 

## Подключения через Интернет

Для этого нажмите **Добавить устройство**, введите имя устройства, **Тип** – тип подключения, **IP адрес** - введите внешний IP адрес устройства, **Порт** - Медиа порт TCP (см. предыдущую графу), введите **Имя** - имя пользователя и **Пароль** (по умолчанию – admin/ пусто) и нажмите **OK**.

Аналогично добавляется второй регистратор и т.д.

С левой стороны появится список подключенных устройств и доступных каналов.

| CMS                                                                                                    |                                                                                                    |                                                                                                    |                                   |           | - 🔳 🗙                                                                                                    |
|----------------------------------------------------------------------------------------------------|----------------------------------------------------------------------------------------------------|----------------------------------------------------------------------------------------------------|-----------------------------------|-----------|----------------------------------------------------------------------------------------------------|
| Устройство                                                                                                    |                                                                                                    | Движе                                                                                                    | ние                               |           | Время                                                                                                    |
| 301<br>311<br>3211<br>322<br>345 CAM01<br>345 C02<br>345 C03<br>345 C05<br>345 C05<br>345 C0 |                                                                                                    |                                                                                                    | H.264 DVR                         | H.264 DVR | 10:27:27<br>2014-02-06<br>CPU : 42%<br>PTZ                                                                    |
| <u>× 008</u>                                                                                                    | H.264 DVR                                                                                                    | H.264 DVR                                                                                                    | H.264 DVR                         | H.264 DVR | Zoom     Focus     Focus     Pan     O                                                                        |
|                                                                                                    | ( <b>H.264</b> DVR                                                                                                    | H.264 DVR                                                                                                    | H.264 DVR                         | H.264 DVR |                                                                                                    |
|                                                                                                    | H.264 DVR                                                                                                    | H.264 DVR                                                                                                    | H.264 DVR                         | H.264 DVR |                                                                                                    |
|                                                                                                    | Image: Constraint of the second second sec | 25     36     64     So       10nb3083renb     Ontcave     Ontcave       admin     Coegureouse yoneu       admin     Coegureouse yoneu       admin     Coegureouse yoneu | ино<br>порытия Вреня окоида<br>но |           | <ul> <li>РТZ</li> <li>Цвет</li> <li>Система</li> <li>Воспроизведение</li> <li>Опции</li> <li>Выход</li> </ul> |

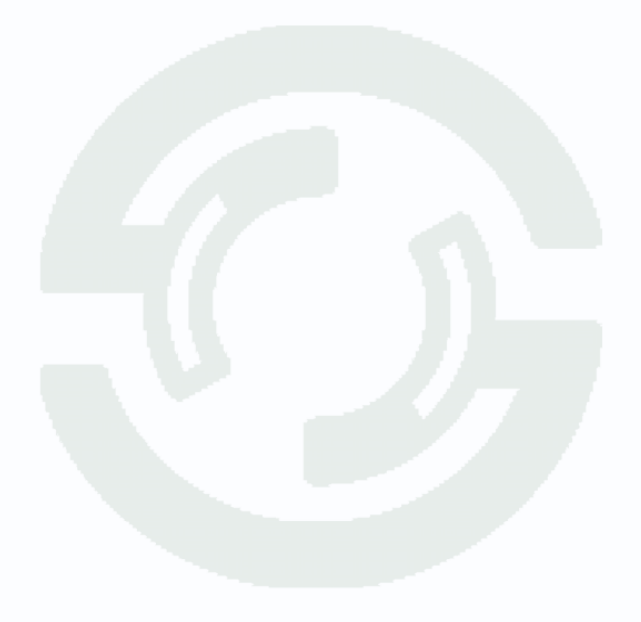

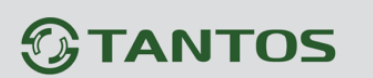

### 5. Подключение IP камер и регистраторов через Интернет с мобильных устройств на базе Android.

Для работы на Android необходимо скачать и установить приложение **MEyePro**.

Для этого зайдите в магазин приложений Google Play Market и в поиске введите meye.

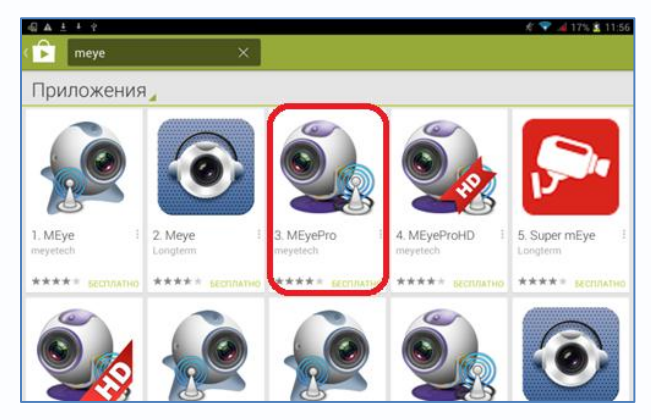

Установите приложение **МЕуеРго**.

| III ▲ ± ' ♀<br>(                                    | <i>#</i> ♥  17% ± 11:50<br>Q. <b>&lt;</b>                                                                                                    |
|-----------------------------------------------------|----------------------------------------------------------------------------------------------------|
|                                                     | МЕуеРго<br>меуетесн<br>Оптимизировано для телефонов установить                                                                                                    |
|                                                     |                                                                                                    |
| ★★★★ 1 550 03 июля 2012 г.<br>Загрузок: 100 1,75 МБ | With the second second secon |
| <u>қ н</u> +1: 2,8 тыс. чел.                        | Оценить приложение                                                                                                    |
| Ещё от автора те 🖽 🛍                                |                                                                                                    |
|                                                     | Описание<br>MeyePro supports Multi-devices, including Streamax, Raysharp, XDview, XM                                                                                                    |

Запустите приложение. Для добавление устройств (камер и регистраторов) нажмите **Device** List.

| MEyePro (v1.0.7)  |   |  |
|-------------------|---|--|
| Live Preview      | > |  |
| Device List       | > |  |
| Saved Photos      | > |  |
| Local Video       | > |  |
| Description About | > |  |
|                   |   |  |
|                   |   |  |
|                   |   |  |
|                   |   |  |
|                   |   |  |
|                   |   |  |
|                   |   |  |
|                   |   |  |
| SAKASATE          |   |  |

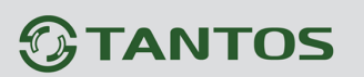

Нажмите на + в нижней части окна программы.

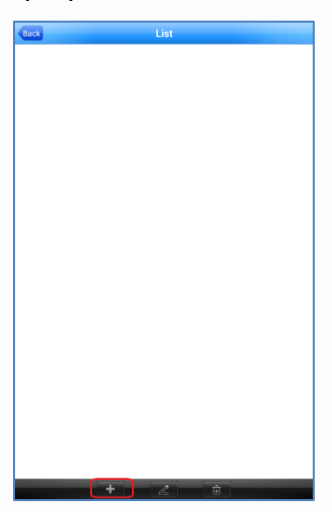

Введите произвольное имя устройства, IP адрес, порт мобильного мониторинга (по умолчанию – **34599**), имя пользователя и пароль, установленные на регистраторе или IP камере и максимальное количество каналов устройства.

| Back        |        |         | Devic         | e Detail    |             | Ok            |  |  |  |
|-------------|--------|---------|---------------|-------------|-------------|---------------|--|--|--|
| Device      | Name   | cam1    |               |             |             |               |  |  |  |
| Addres      | 55     | 77.50.2 | 77.50.239.154 |             |             |               |  |  |  |
| Mobile      | e Port | 20556   |               |             |             |               |  |  |  |
| User N      | lame   | admin   |               |             |             |               |  |  |  |
| Passw       | rord   |         |               |             |             |               |  |  |  |
| Max C       | hannel | 2       |               |             |             |               |  |  |  |
|             |        |         |               |             |             |               |  |  |  |
| -           | •      |         | 1             | 2           | 3           | 43            |  |  |  |
| -           | +      | ·       | 1             | 2           | 3           | •3            |  |  |  |
| - *         | + /    | •       | 1             | 2           | 3           | •23<br>Готово |  |  |  |
| -<br>*<br>( | + /    | •       | 1<br>4<br>7   | 2<br>5<br>8 | 3<br>6<br>9 | Са            |  |  |  |

Нажмите ОК. Можно добавить несколько устройств по очереди.

Добавленные устройства появятся в списке устройств.

| Back       |         | List                  |   |
|------------|---------|-----------------------|---|
| ~ <b>_</b> | 2       | cam1<br>77.50.239.154 |   |
| ، ھ        | Channel | 1                     | _ |
| ٥          | Channel | 2                     |   |
|            |         |                       |   |
|            |         |                       |   |
|            |         |                       |   |
|            |         |                       |   |
|            |         |                       |   |
|            |         |                       |   |
|            |         |                       |   |
|            |         |                       |   |
|            |         |                       |   |
|            |         |                       |   |
|            |         |                       |   |
|            |         |                       |   |
|            |         |                       |   |
|            |         |                       |   |
|            |         |                       |   |
|            |         |                       |   |
|            |         |                       |   |
|            |         |                       |   |

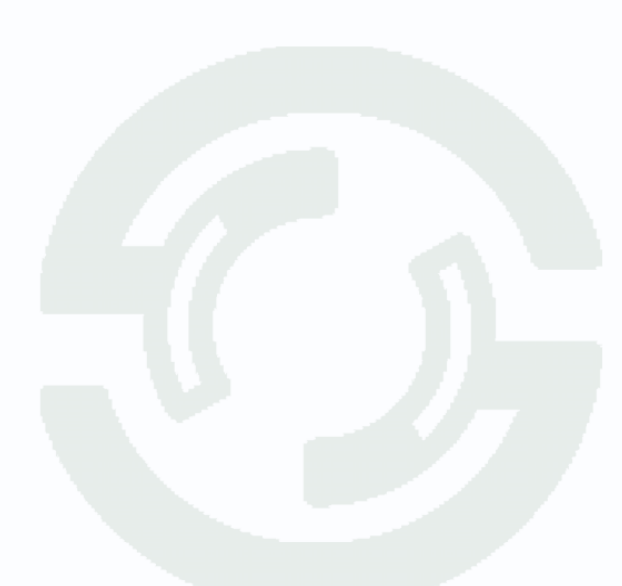

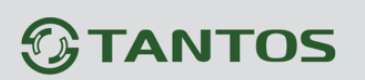

Для просмотра живого видео выберите Live Preview.

| MEyePro (v1.0.7) |   |
|------------------|---|
| Live Preview     | > |
| Device List      | > |
| Saved Photos     | > |
| Local Video      | > |
| Device About     | > |
|                  |   |
|                  |   |
|                  |   |
|                  |   |
|                  |   |
|                  |   |
|                  |   |
|                  |   |
| SO R SAKASATE    |   |

Чтобы добавить камеру на экран просмотра нажмите + в центре окна отображения и выберите отображаемый канал регистратора или IP камеру.

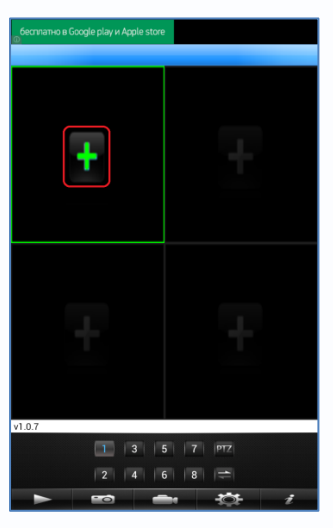

Добавленные каналы отобразятся на экране.

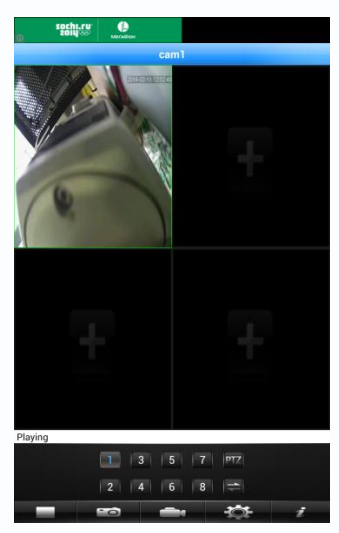

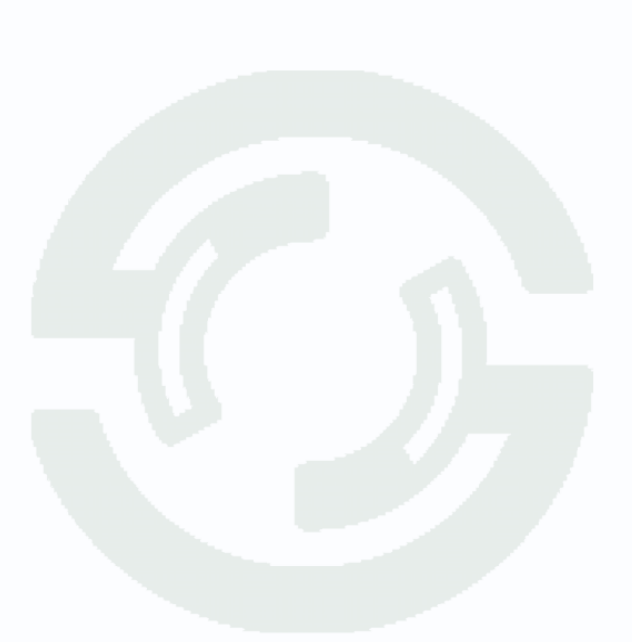

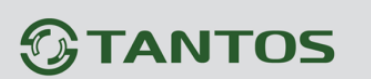

### 6. Подключение IP камер и регистраторов через Интернет с мобильных устройств на базе iOS (iPhone, iPad).

Для работы на iPad или iPhone необходимо скачать и установить приложение **EZeye**. Для этого зайдите в магазин приложений App Store и в поиске введите **EZeye**.

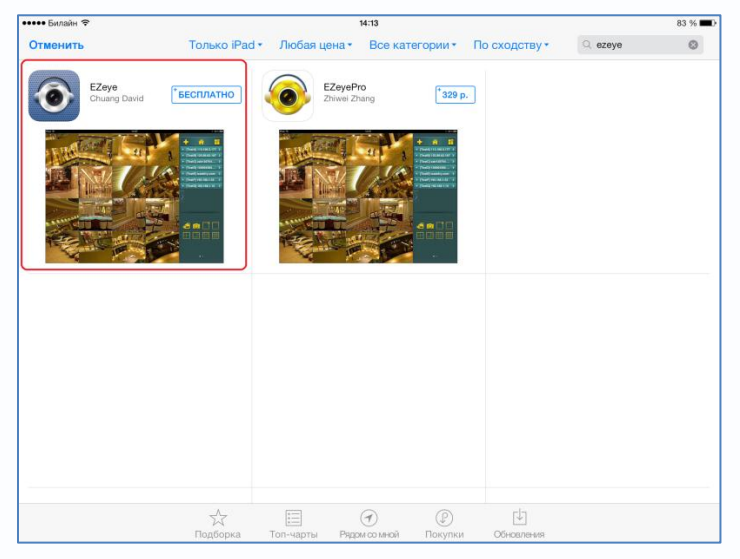

Установите приложение ЕZеуе.

Запустите приложение. Для просмотра видео и добавление устройств (камер и регистраторов) нажмите Live.

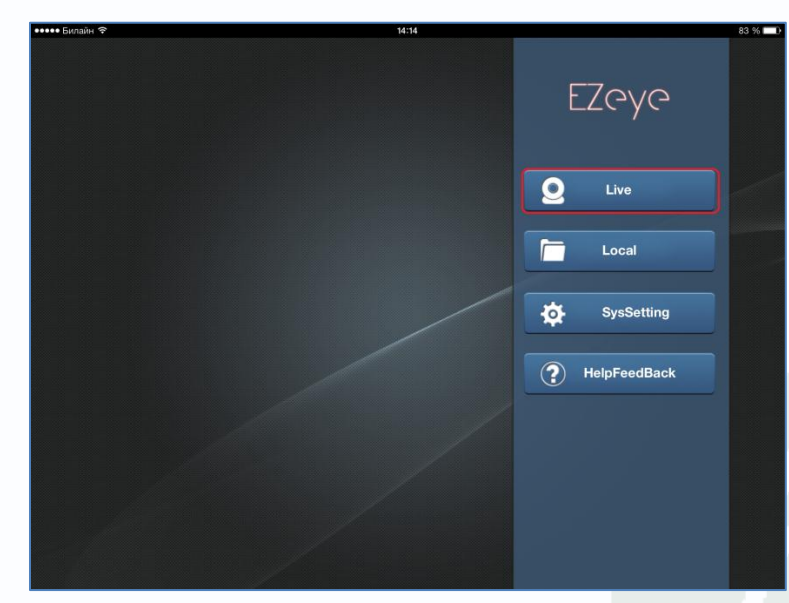

Для добавления устройств нажмите + в верхней правой части окна.

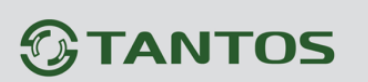

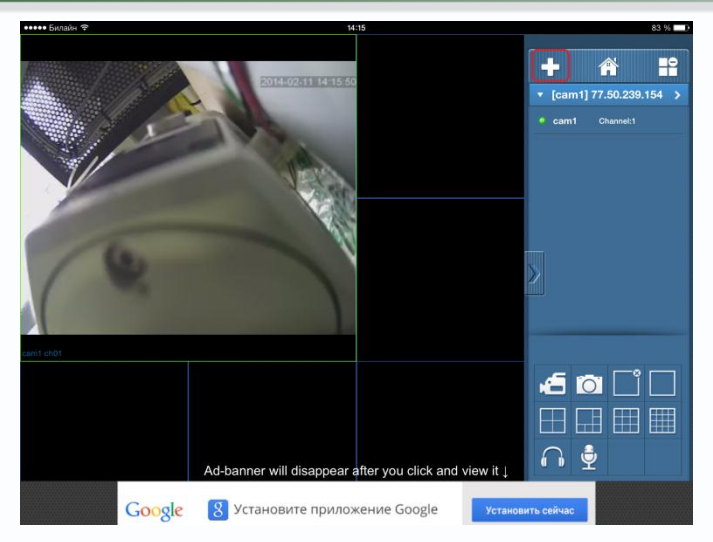

Введите произвольное имя устройства, IP адрес, порт мобильного мониторинга (по умолчанию – **34599**), имя пользователя и пароль, установленные на регистраторе или IP камере и максимальное количество каналов устройства.

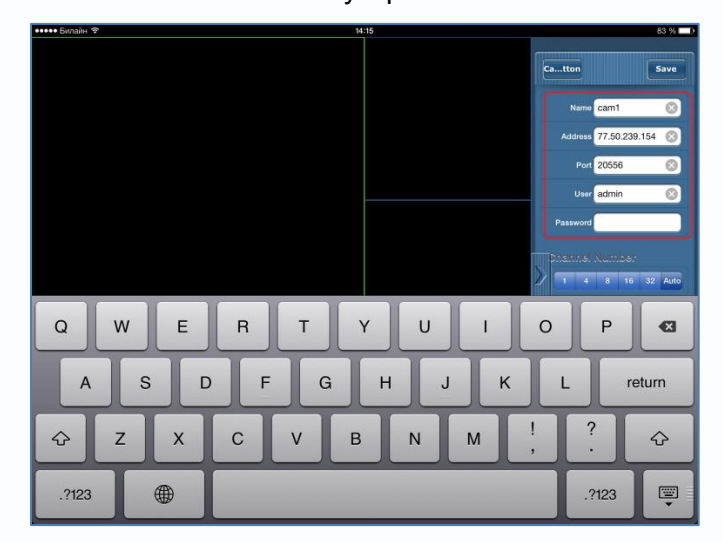

Нажмите Save. Можно добавить несколько устройств по очереди.

Добавленные устройства появятся в списке устройств.

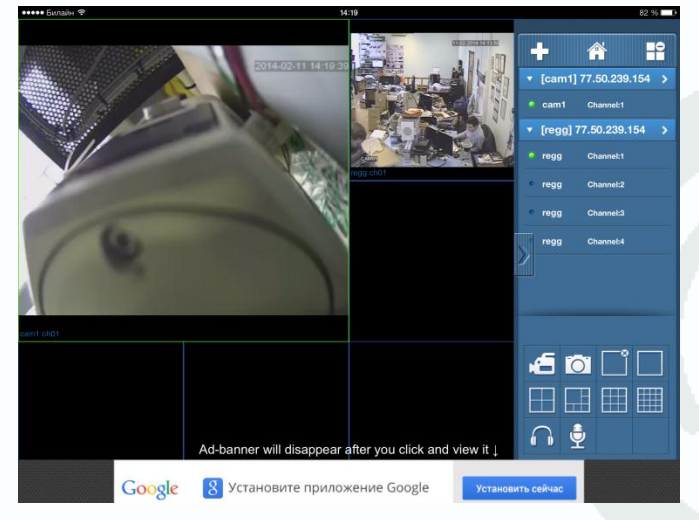

Для просмотра живого видео выберите нужные каналы из списка.

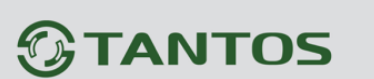

#### 7. Подключение к Интернет облачный сервис

При таком способе подключения не требуется выделенный IP адрес, что особенно удобно при работе через сети мобильной связи.

IP камера или регистратор подключается к определенному сайту, пользователь также подключается к этому сайту и получает доступ к устройству. При этом не требуется настройка трансляции портов через роутер и наличие выделенного IP адреса.

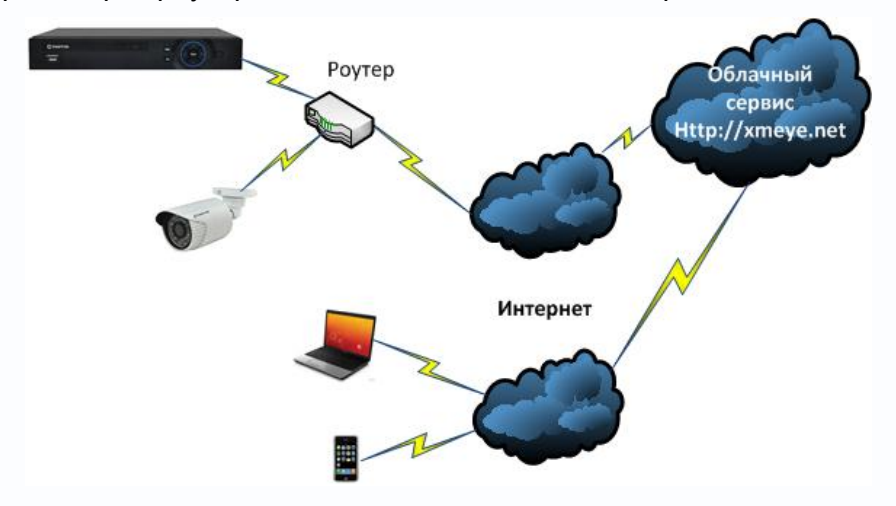

#### Основные преимущества такого подключения:

- 1. Не нужен выделенный ІР адрес
- 2. Не требуется настройка трансляции портов на роутере.
- 3. Возможность одновременного просмотра видео с различных устройств на одном мониторе.

#### Недостатки:

1. Зависимость от стороннего сервиса, если сервис недоступен, то устройство недоступно.

Внимание! Как и любой сервис в Интернет, облачный сервис доступен не всегда. При недоступности облачного сервиса подключение к устройствам через него невозможно! Внимание! Для работы оборудования необходимо, чтобы оно имело доступ в интернет, т.е., чтобы на камере был правильно установлен шлюз и DNS.

Настройка облачного сервиса производится в меню **Устройство – Система – Службы - Облако**. Необходимо, чтобы был установлен параметр **Доступен** (по умолчанию установлено).

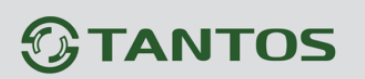

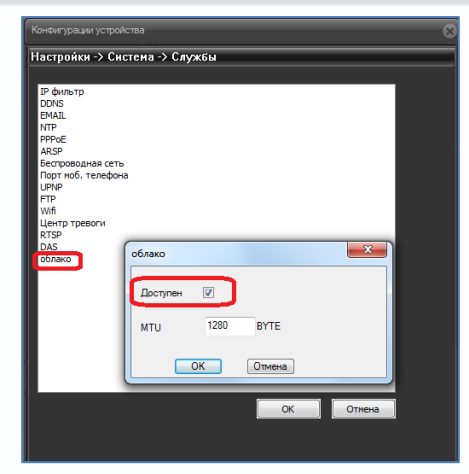

Для работы с облачным сервисом необходимо знать **SerialID** устройства. Его можно посмотреть в меню **Устройство – Информация – Версия**.

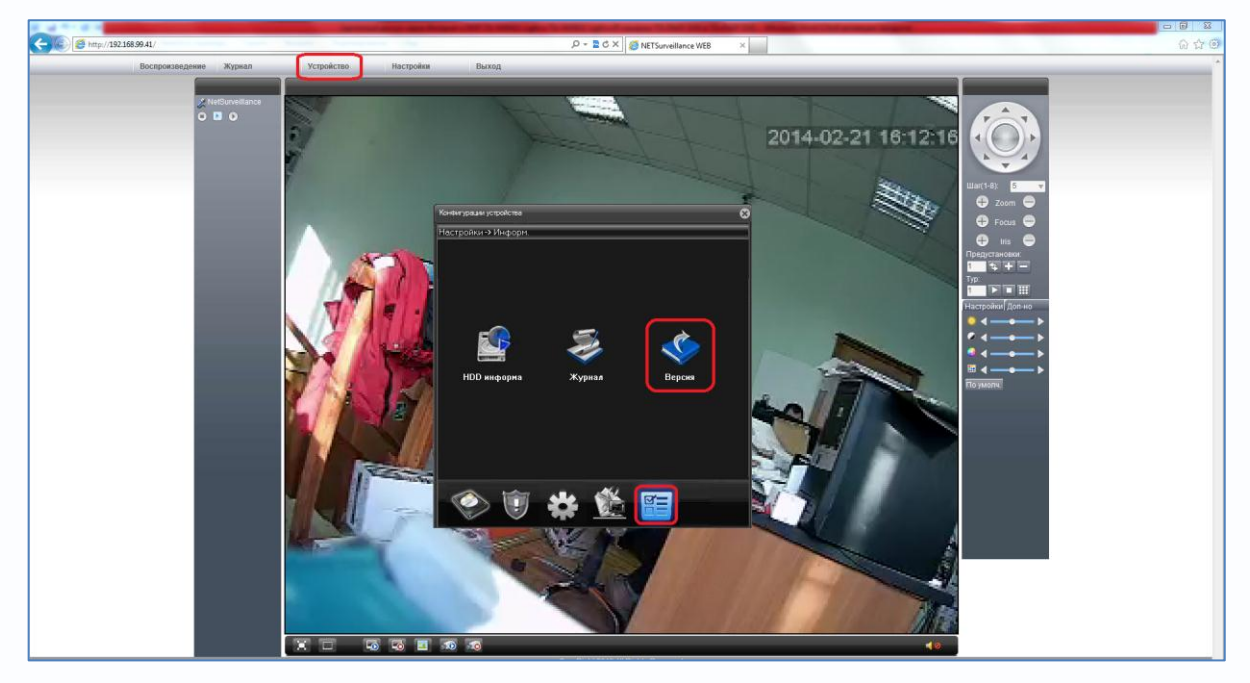

Здесь же можно посмотреть статус соединения. При нормальной работе статус должен быть «связанный».

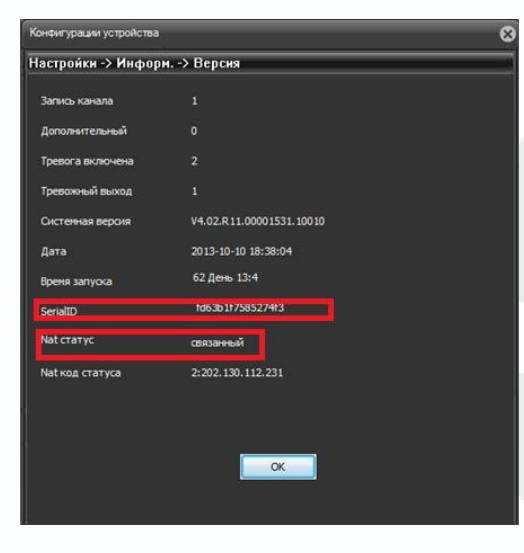

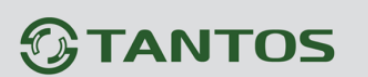

# 8. Подключение IP камер и регистраторов через облачный сервис к ПО CMS.

При включении доступа через облако, как описано выше, камеры и регистраторы доступны через облачный сервис и могут быть подключены в ПО CMS для создания единой системы видеонаблюдения.

Для подключения в CMS нажмите Система – Устройства – Добавить область и введите название области.

| DHS        |                                           | - 🗉 ×                               |
|------------|-------------------------------------------|-------------------------------------|
| Устройство | Дыхкение                                  | Время                               |
|            | H.264 DYR H.264 DYR H.264 DYR H.264 DYR   | 09:32:19<br>2014-02-06<br>CPU : 44% |
|            |                                           |                                     |
|            | H.264 DWR H.26                            | Удаленные                           |
|            | Differen 1                                | Пользователи<br>Мурнал              |
|            | HI264 DVR HI2                             |                                     |
|            |                                           |                                     |
|            |                                           |                                     |
|            |                                           | 🁹 РТZ                               |
|            | тич дата устронство Пользователь Описание | Систена                             |
|            |                                           | Воспроизведение                     |
| RIC        |                                           | 😵 Опцин<br>Выход                    |

После чего добавьте регистратор или камеру.

| H.264 DVR H.264 DVR H.264 DVR H.264                                                                                                    | Byers<br>16:38:39<br>2014:02:21<br>2012:26%<br>Ckctered |
|----------------------------------------------------------------------------------------------------|---------------------------------------------------------|
| H.264 DVR H.264 DVR H.264 DVR H.264                                                                                                    | DVR                                                     |
| Xeppine X                                                                                                    | Систена                                                 |
| - Charles and Charles and Char |                                                         |
| Her. 19 appec Dopr MAC Vendor                                                                                                    | Локальные                                               |
| H.264 DVI H.264                                                                                                    |                                                         |
|                                                                                                    | Пользователи                                            |
| Prace steens yopping Homes                                                                                                    | Журнал                                                  |
|                                                                                                    | FINE                                                    |
|                                                                                                    |                                                         |
| Hea admin Decolo                                                                                                    |                                                         |
| Officerts 1                                                                                                    |                                                         |
| HL204 DW                                                                                                    | DAB                                                     |
|                                                                                                    |                                                         |
|                                                                                                    | PTZ                                                     |
| Тип Дета Устройство Пользователь Описание                                                                                                    | Цвет                                                    |
|                                                                                                    | Воспроизведение                                         |
|                                                                                                    | 😻 Опция                                                 |

### Поставщик систем безопасности: TELECAMERA.RU

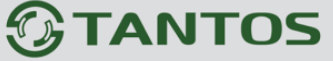

Для этого нажмите **Добавить устройство**, введите имя устройства, **Тип** – тип подключения, **Cloud** - введите **Serial ID** (серийный номер) устройства, введите **Имя** - имя пользователя и **Пароль** (по умолчанию – admin/ пусто) и нажмите **ОК**.

Аналогично добавляется второй регистратор и т.д.

С левой стороны появится список подключенных устройств и доступных каналов.

| CMS                                                                                    |                                                                                                    |                                                                                                    |                                  |           | - 🗉 🗙                                                                                                    |
|----------------------------------------------------------------------------------------|----------------------------------------------------------------------------------------------------|----------------------------------------------------------------------------------------------------|----------------------------------|-----------|----------------------------------------------------------------------------------------------------|
| Устройство                                                                             |                                                                                                    | Движе                                                                                                    | ние                              |           | Время                                                                                                    |
| 1<br>2<br>2<br>3<br>4<br>5<br>5<br>5<br>5<br>5<br>5<br>5<br>5<br>5<br>5<br>5<br>5<br>5 |                                                                                                    |                                                                                                    | H.264 DVR                        | H.264 DVR | 10:27:27<br>2014-02-06<br>CPU : 42%<br>PTZ                                                                                                    |
| <u>x DOS</u>                                                                           | H.264 DVR                                                                                                    | H.264 DVR                                                                                                    | H.264 DVR                        | H.264 DVR | Zoom     Focus     Pan     Pan     Old     Old |
|                                                                                        | ( H.264 DVR                                                                                                    | H.264 DVR                                                                                                    | H.264 DVR                        | H.264 DVR |                                                                                                    |
|                                                                                        | H.264 DVR                                                                                                    | H.264 DVR                                                                                                    | H.264 DVR                        | H.264 DVR |                                                                                                    |
|                                                                                        | Image         Image         Image <th< td=""><td>Image: State State</td><td>но<br/>поставля время окида<br/>но</td><td></td><td><ul> <li>РТZ</li> <li>Цвет</li> <li>Система</li> <li>Воспроизведение</li> <li>Опции</li> </ul></td></th<> | Image: State State | но<br>поставля время окида<br>но |           | <ul> <li>РТZ</li> <li>Цвет</li> <li>Система</li> <li>Воспроизведение</li> <li>Опции</li> </ul>                                                                                                    |

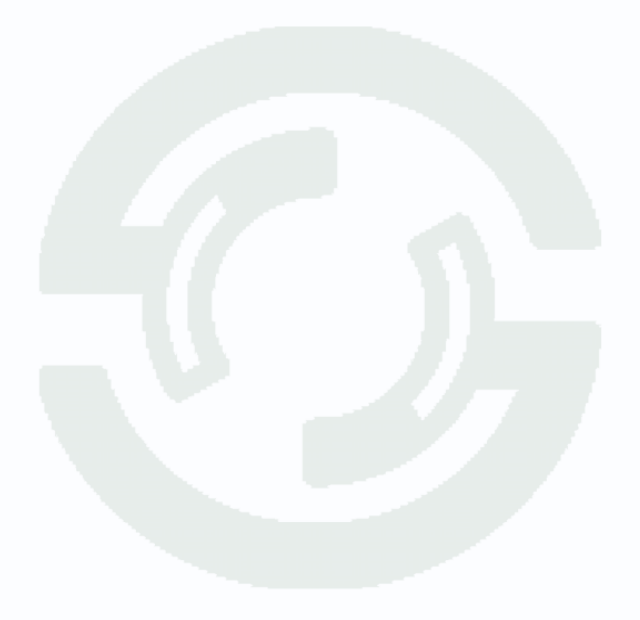

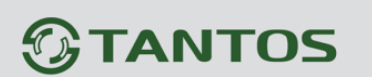

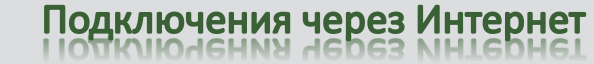

9. Доступ через Internet Explorer при подключение IP камер и регистраторов через облачный сервис.

Для доступа через облачный сервис зайдите на сайт http://xmeye.net/ .

Примечание. Не забудьте включить в Internet Explorer режим совместимости 🖾. Для IE 11 необходимо добавить этот сайт в список сайтов, отображающих в режиме совместимости.

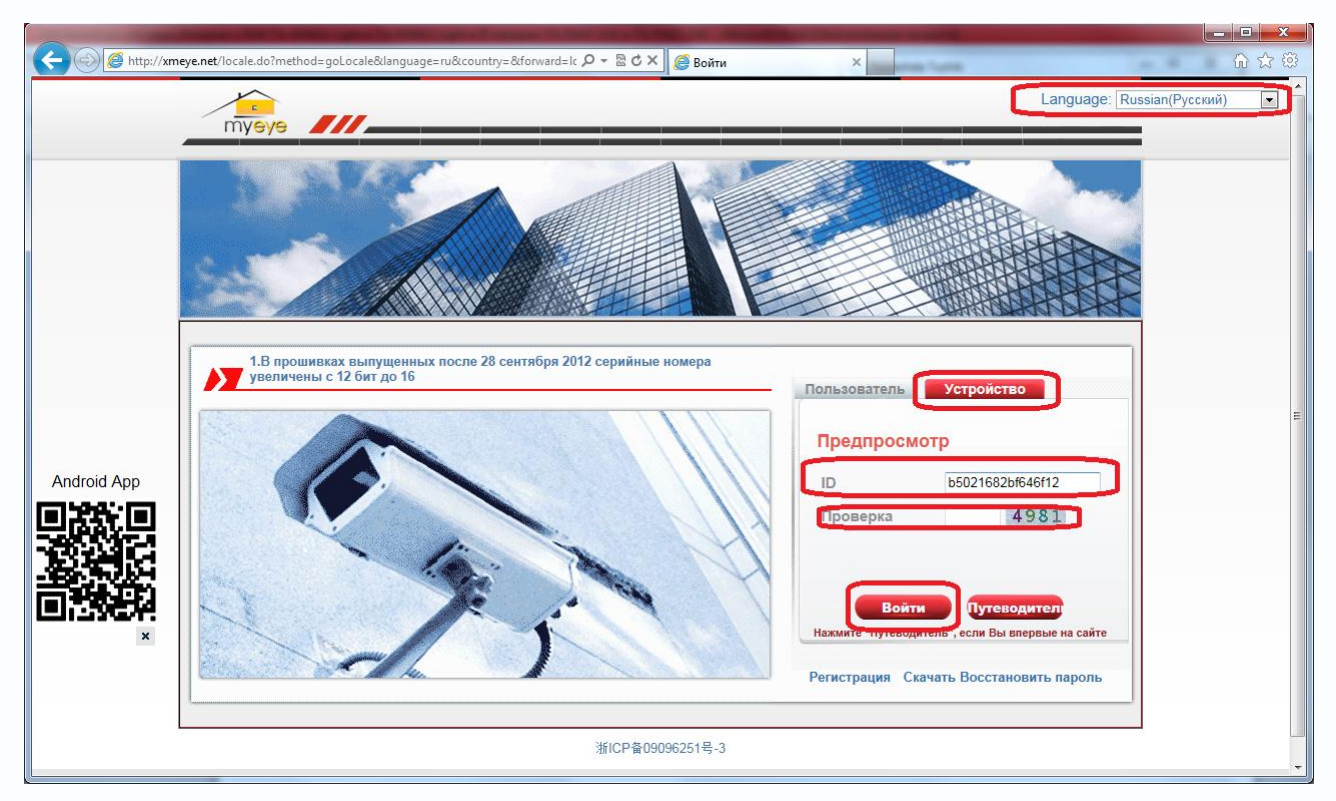

Выберите **Язык – Русский**, выберите доступ по ID устройству (вкладка – **Устройство**), введите **ID** камеры или регистратора и проверочный код, после чего нажмите **Войти**.

В нижней части окна появится запрос на установку **ActiveX**. Нажмите **Установить** для начала установки.

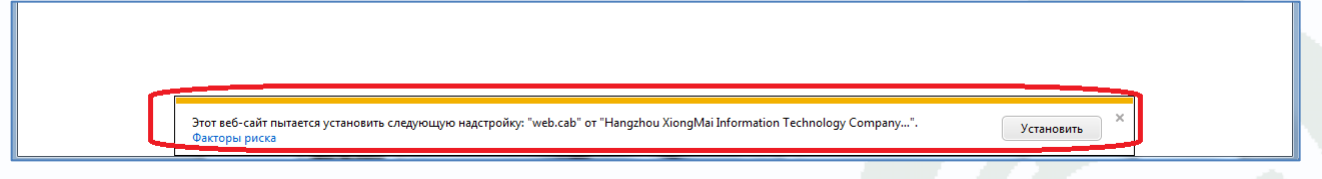

Установка ActiveX возможна только при соответствующих настройках браузера.

В свойствах браузера Internet Explorer: Сервис - Свойства обозревателя (браузера) - Безопасность необходимо выбрать зону для настройки параметров безопасности Интернет. Для изменения параметров безопасности нажмите кнопку Другой. Поставщик систем безопасности: TELECAMERA.RU

Подключения через Интернет

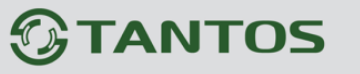

| Содержание                                                                                                    | Подключения                                  | Програнны                               | Дополнительно  |
|----------------------------------------------------------------------------------------------------|----------------------------------------------|-----------------------------------------|----------------|
| Общие                                                                                                    | везопасность                                 | Конф                                    | иденциальность |
|                                                                                                    |                                              |                                         |                |
| ыберите зону дл                                                                                                    | ия настроики ее парам                        | етров безопасност                       | и.             |
|                                                                                                    | Se 🗸                                         | $\otimes$                               |                |
| Интернет                                                                                                    | Местная Надежн                               | ые Опасные                              |                |
| Participant in the second second seco | нтрасеть сайть                               | сайты                                   |                |
| Интерн                                                                                                    | er                                           | ana ana ana ana ana ana ana ana ana ana | Сайты          |
| Зона для надежны                                                                                                    | вер-сайтов, не включ<br>их и опасных сайтов. | ненных в зоны 🕒                         |                |
|                                                                                                    |                                              |                                         |                |
| Уровень безопа                                                                                                    | сности для этой зоны                         |                                         |                |
| 5. SEC                                                                                                    |                                              |                                         | N              |
| Особь                                                                                                    | aŭ                                           |                                         | 13             |
| Ocof                                                                                                    | бые параметры.                               | unite "Routed"                          |                |
| - Дл                                                                                                    | я возврата к рекомен.                        | дованному уровню                        | щелкните       |
| Tlo                                                                                                    | унолчанию".                                  |                                         |                |
| test -                                                                                                    |                                              |                                         |                |
| Internet Exp                                                                                                    | ащищенный режим (ni<br>lorer)                | отребуется переза                       | пуск           |
|                                                                                                    | Dovre                                        | Do ym                                   | лианию         |
|                                                                                                    |                                              |                                         |                |
| Выбрать                                                                                                    | уровень безопасност                          | и по умолчанию дл                       | я всех зон     |
| Terebere                                                                                                    |                                              |                                         |                |
| [ Evolution                                                                                                    |                                              |                                         |                |
| ( Tenters                                                                                                    |                                              |                                         |                |

В меню Параметры безопасности в списке найдите пункт Загрузка неподписанных элементов ActiveX и отметьте пункт Предлагать.

| 0                                                                                                    | Включить                                |                      | 1                     |
|----------------------------------------------------------------------------------------------------|-----------------------------------------|----------------------|-----------------------|
| 0                                                                                                    | Отключить                               |                      |                       |
| 0                                                                                                    | Предлагать                              |                      |                       |
| 🔰 3ar                                                                                                    | рузка неподписанн                       | ных элементов Active | x                     |
| 0                                                                                                    | Включить (небезо                        | пасно)               |                       |
| 0                                                                                                    | Отключить (рекон                        | ендуется)            |                       |
| 0                                                                                                    | Предлагать                              |                      |                       |
| 🜒 Заг                                                                                                    | рузка подписанных                       | х элементов ActiveX  |                       |
| 0                                                                                                    | Включить (небезо                        | пасно)               |                       |
| 0                                                                                                    | Отключить                               | and according to     |                       |
| . 0                                                                                                    | Предлагать (рекон                       | мендуется)           |                       |
| Jar                                                                                                    | уск элементов Acti                      | veX и модулей подкл  | ючения                |
| ۲                                                                                                    | Включить                                |                      | Ц                     |
| Ø                                                                                                    | Допущенных адми                         | нистратором          |                       |
| 0                                                                                                    | Отключить                               |                      | 14                    |
| 1                                                                                                    | III                                     |                      |                       |
| * Изменение                                                                                                    | булут применены                         | DOCDE DEDESADVOVA K  | ONDEROTEOR            |
| FIGHTCH INF                                                                                                    | of African Charles                      | noole nepesariyeta n | and bio repu          |
| брос особых                                                                                                    | параметров                              |                      | N (12)                |
| de a conserva de la conserva de la conserva | Part in the second second second second | о умолчанию) 🔻       | Сборсить              |
| а уровень:                                                                                                    | Выше среднего (п                        | v moninevi           | a a b a set to be the |

В меню Параметры безопасности в списке найдите пункт Использование элементов управления ActiveX, не помеченных как безопасные и отметьте пункт Предлагать.

24

Поставщик систем безопасности: TELECAMERA.RU

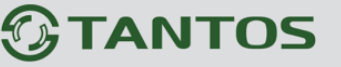

Подключения через Интернет

| араметры | si .                                                  |     |
|----------|-------------------------------------------------------|-----|
|          | Включить                                              |     |
| 1        | О Допущенных администратором                          |     |
|          | Отключить                                             |     |
|          | 🗇 Предлагать                                          |     |
| 4        | Использование элементов управления ActiveX, не помечє |     |
|          | Включить (небезопасно)                                |     |
|          | Отключить (рекомендуется)                             |     |
| 1        | Оредлагать                                            |     |
| 4        | Поведение двоичного кодов и сценариев                 |     |
|          | 9 Включить                                            |     |
| 2        | О Допущенных администратором                          |     |
| -        | Отключить                                             |     |
|          | Показывать видео и анимацию на веб-странице, не испо  | ÷   |
|          | Включить                                              | -   |
| 100      | Отключить                                             | -   |
| 1        | III +                                                 |     |
| Измене   | ния будут применены после перезапуска компьютера      |     |
| poc ocol | бых паранетров                                        |     |
| уровен   | ь: Выше среднего (по умолчанию) 🔻 🖸 Сбросить          |     |
|          |                                                       |     |
|          |                                                       | 3.0 |

Для сохранения настроек и перехода к основному окну браузера нажмите **ОК** в обоих открытых диалоговых окнах.

После установки ActiveX и ввода пароля отобразится веб интерфейс IP камеры или регистратора.

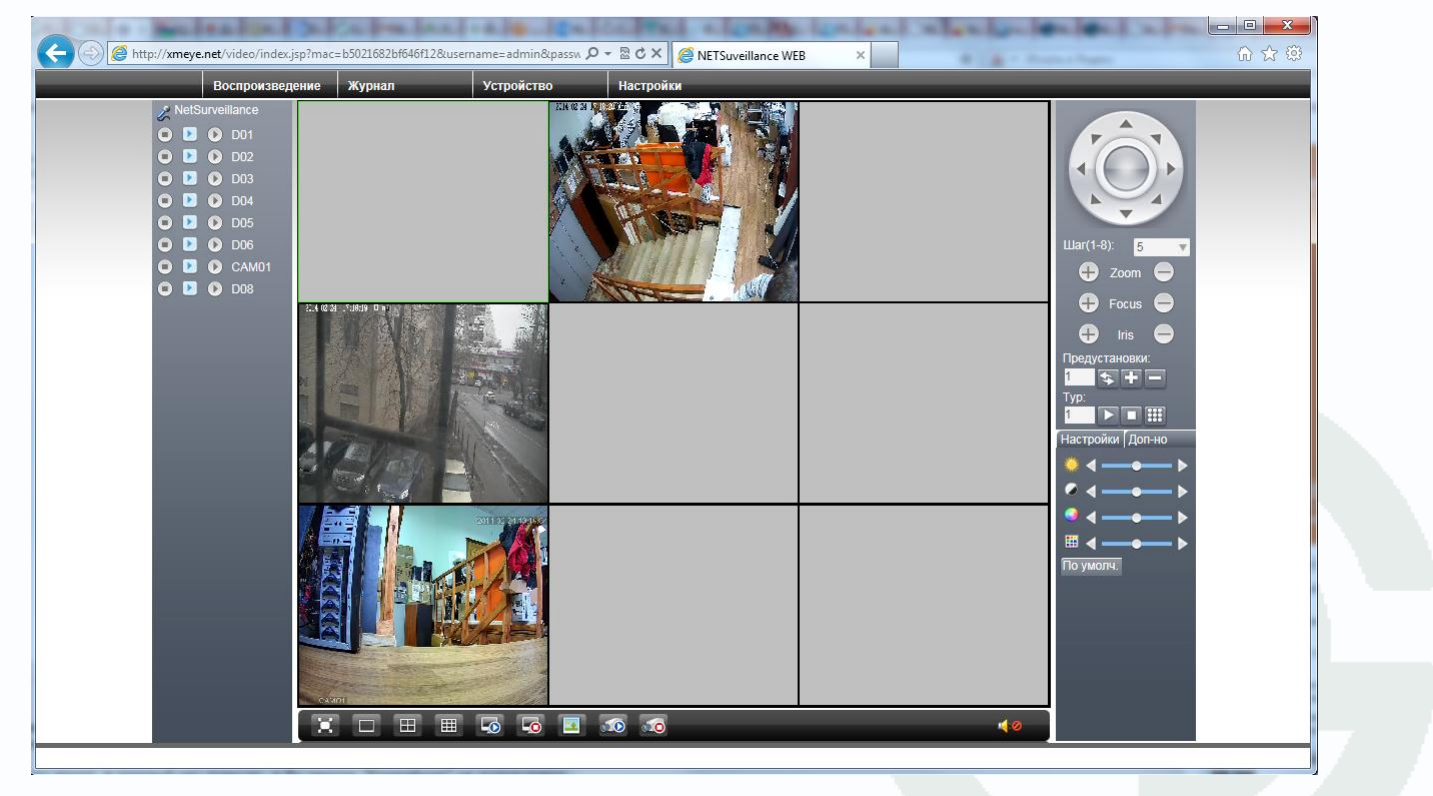

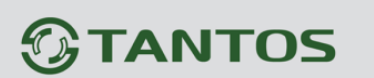

#### 10. Подключение IP камер и регистраторов через Интернет к ПО СМЅ.

При пробросе портов, как описано выше, камеры и регистраторы доступны через Интернет и могут быть подключены в ПО CMS для создания единой системы видеонаблюдения.

Для подключения в CMS нажмите Система – Устройства – Добавить область и введите название области.

| oMS        |                                                | - = ×                                  |
|------------|------------------------------------------------|----------------------------------------|
| Устройство | Двокение                                       | Время                                  |
|            | H.264 DVR H.264 DVR <u>H.264 DVR</u> H.264 DVR | 09:32:19<br>2014-02-06<br>CPU : 44%    |
|            |                                                | Устройства                             |
|            |                                                | Удаленные<br>Удаленные<br>Пользователи |
|            |                                                | Жүрнал                                 |
|            | * * * * * * * * * * * * * * * * * * *          |                                        |
|            |                                                | 👋 PTZ                                  |
|            | Тип Дата Устройство Пользователь Описание      | Cucrena                                |
|            |                                                | Воспроизведение                        |
| 0.101      |                                                | Опцин                                  |

После чего добавьте регистратор или камеру.

| DMS        |                                                       | - U ×                                                                                                    |
|------------|-------------------------------------------------------|----------------------------------------------------------------------------------------------------|
| Устройство | Движение                                              | Время                                                                                                    |
|            |                                                       | 14:15:31<br>2014-02-24<br>CPU : 11%                                                                                                    |
|            |                                                       |                                                                                                    |
| y crpoict  |                                                       | Устройства                                                                                                    |
|            |                                                       | Локальные                                                                                                    |
| H.264 DVI  | іў 1<br>Сохранить Х                                   | HL264 DWR                                                                                                    |
|            | Нет. IP адрес Порт MAC Vendor                         | ороловически страни страни Страни страни страни страни страни страни страни страни страни страни страни страни страни страни страни страни страни страни страни страни страни страни страни страни страни с<br>Страни страни страни страни страни страни страни страни страни страни страни страни страни страни страни страни с |
|            |                                                       | Журнал                                                                                                    |
| H.264 DW   |                                                       | H.264 DVR                                                                                                    |
|            | IP понок обавить устройств Изнонить                   |                                                                                                    |
|            | Vera Test<br>Tven Γ IP appec Γ O6nacть Γ ARSP F Cloud |                                                                                                    |
| 14 264 DW  | SerialID b5021682bf646f12                             |                                                                                                    |
|            | Veus admin Пароль                                     |                                                                                                    |
|            | Vendor H264DVR                                        |                                                                                                    |

## 

## Подключения через Интернет

Для этого нажмите **Добавить устройство**, введите имя устройства, **Тип** – тип подключения, **IP адрес** - введите внешний IP адрес устройства, **Порт** - Медиа порт TCP (см. предыдущую графу), введите **Имя** - имя пользователя и **Пароль** (по умолчанию – admin/ пусто) и нажмите **ОК**.

Аналогично добавляется второй регистратор и т.д.

С левой стороны появится список подключенных устройств и доступных каналов.

| CMS                                                                                                    |                                                                                                    |                                                                                                    |                                 |           | - 🔳 🗙                                                                                                    |
|----------------------------------------------------------------------------------------------------|----------------------------------------------------------------------------------------------------|----------------------------------------------------------------------------------------------------|---------------------------------|-----------|----------------------------------------------------------------------------------------------------|
| Устройство                                                                                                    |                                                                                                    | Движе                                                                                                    | ние                             |           | Время                                                                                                    |
| 1<br>2<br>2<br>4<br>5<br>2<br>4<br>5<br>2<br>4<br>5<br>2<br>4<br>5<br>2<br>4<br>5<br>2<br>4<br>5<br>2<br>4<br>5<br>5<br>5<br>5<br>5<br>5<br>5<br>5<br>5<br>5<br>5<br>5<br>5 |                                                                                                    |                                                                                                    | H.264 DVR                       | H.264 DVR | 10:27:27<br>2014-02-06<br>CPU : 42%<br>PTZ                                                                    |
| <u>x</u> DOS                                                                                                    | H.264 DVR                                                                                                    | H.264 DVR                                                                                                    | H.264 DVR                       | H.264 DVR | Zoom     Focus     Focus     Pan     O                                                                        |
|                                                                                                    | H.264 DVR                                                                                                    | H.264 DVR                                                                                                    | H.264 DVR                       | H.264 DVR |                                                                                                    |
|                                                                                                    | H.264 DVR                                                                                                    | H.264 DVR                                                                                                    | H.264 DVR                       | H.264 DVR |                                                                                                    |
| <u></u> @]@                                                                                                    | Image         Arra         Yerpoicre           Buaco         2014/02-06 10:27:19         2           Buaco         2014/02-06 10:14:47         1           Buaco         2014/02-06 10:14:37         1 | On-Stoparen-     dhin     dhin     dhin     Coaureeveryone     adhin     Coaureeveryone     adhin     Coaureeveryone     adhin     Coaureeveryone | ию<br>порегня Вреня скида<br>ню |           | <ul> <li>РТZ</li> <li>Цвет</li> <li>Система</li> <li>Воспроизведение</li> <li>Опции</li> <li>Выход</li> </ul> |

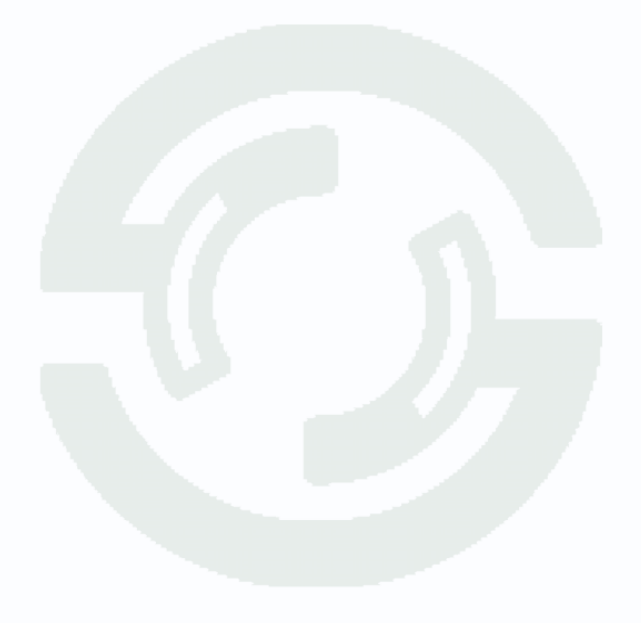

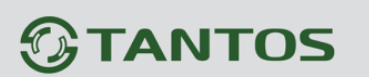

# 11. Подключение IP камер и регистраторов через облачный сервис с мобильных устройств на базе Android.

Для работы на Android необходимо скачать и установить приложение vMEyeCloud.

Для этого зайдите в магазин приложений Google Play Market и в поиске введите vMEyeCloud.

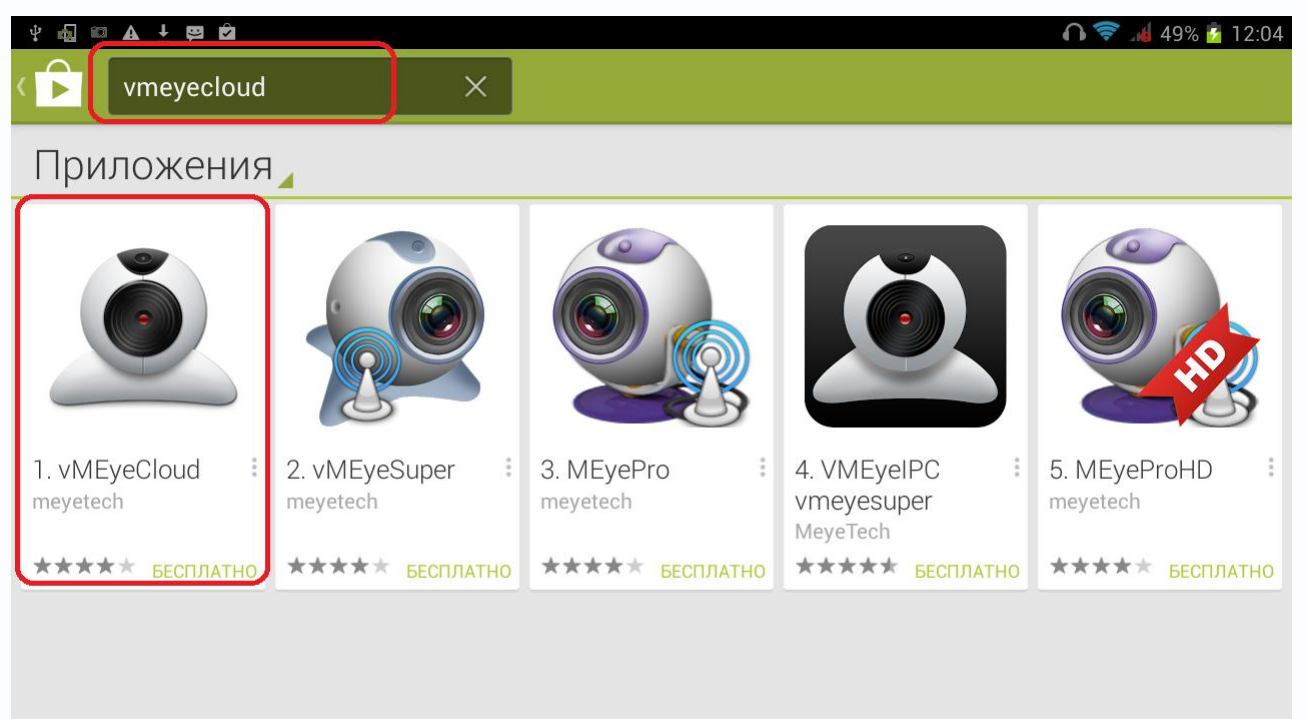

Установите приложение vMEyeCloud.

Запустите приложение. Выберите в нижней части окна приложения By Device.

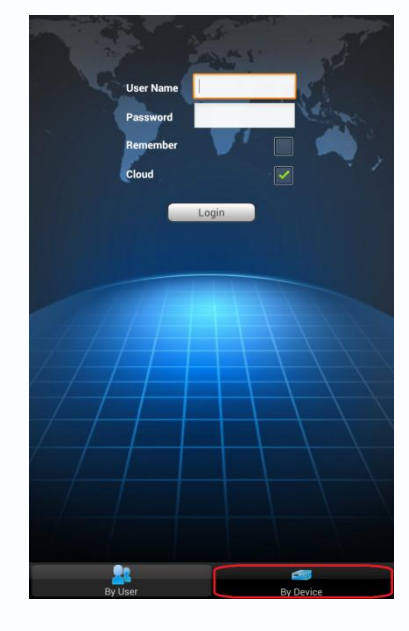

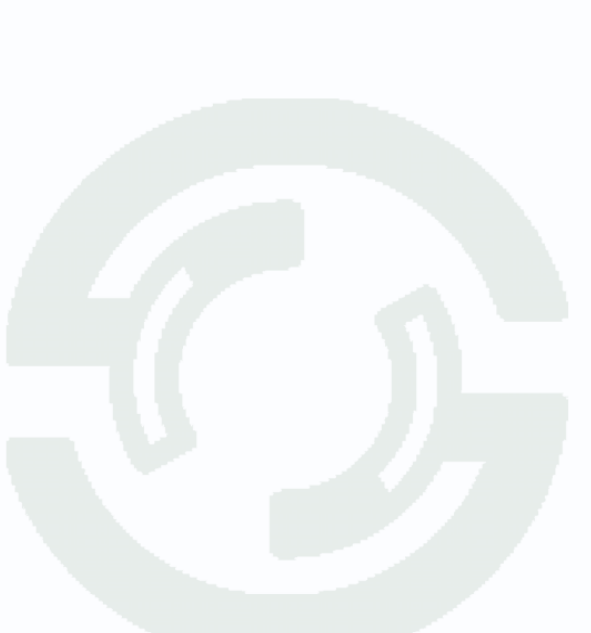

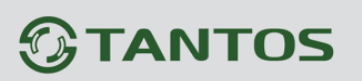

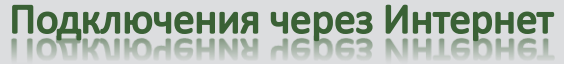

| Back        | Device Detail                                                                                                    | Ok       |
|-------------|----------------------------------------------------------------------------------------------------|----------|
| DeviceName  | 8ch                                                                                                    |          |
| Connection  | P2P Cloud 👻                                                                                                    |          |
| Serial No.  | b5021682bf646f12                                                                                                    |          |
| User Name   | admin                                                                                                    |          |
| Password    |                                                                                                    |          |
| Max Channel | 8                                                                                                    |          |
| Cloud       | <ul> <li>Image: A start of the start of the start of</li></ul> |          |
|             |                                                                                                    |          |
|             |                                                                                                    |          |
|             |                                                                                                    |          |
|             |                                                                                                    |          |
|             |                                                                                                    |          |
| q w         | ertyui op                                                                                                    | ×        |
| a s         | d f g h j k l 🗗                                                                                                    | алее<br> |
| ŵz          | x c v b n m , .                                                                                                    | ¢        |
| 7123        | / 🕲 qwerty ' -                                                                                                    |          |

Введите произвольное имя устройства, Serial ID, имя пользователя и пароль, установленные на регистраторе или IP камере и максимальное количество каналов устройства.

Нажмите ОК. Можно добавить несколько устройств по очереди.

Добавленные устройства появятся в списке устройств.

Чтобы добавить камеру на экран просмотра нажмите + в центре окна отображения и выберите отображаемый канал регистратора или IP камеру.

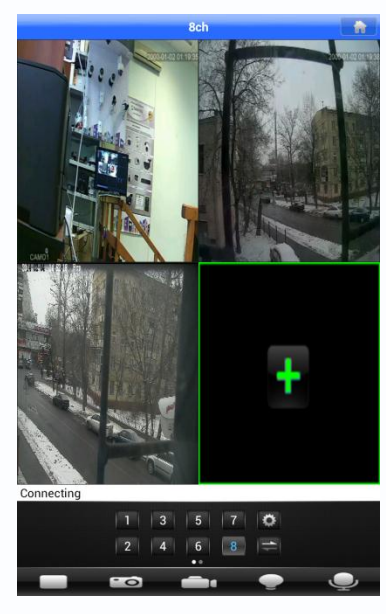

Добавленные каналы отобразятся на экране.

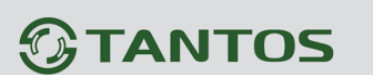

# 12. Подключение IP камер и регистраторов через облачный сервис с мобильных устройств на базе iOS (iPhone, iPad).

Для работы на iPad или iPhone необходимо скачать и установить приложение vMEyeCloud.

Для этого зайдите в магазин приложений App Store и в поиске введите vMEyeCloud.

Для iPhone используется бесплатное приложение vMEyeCloud, для iPad можно использовать это же приложение, но это неудобно, так как оно оптимизировано только для телефона. Для планшета удобнее использовать приложение vMEyeCloudHD, оно стоит 66 рублей.

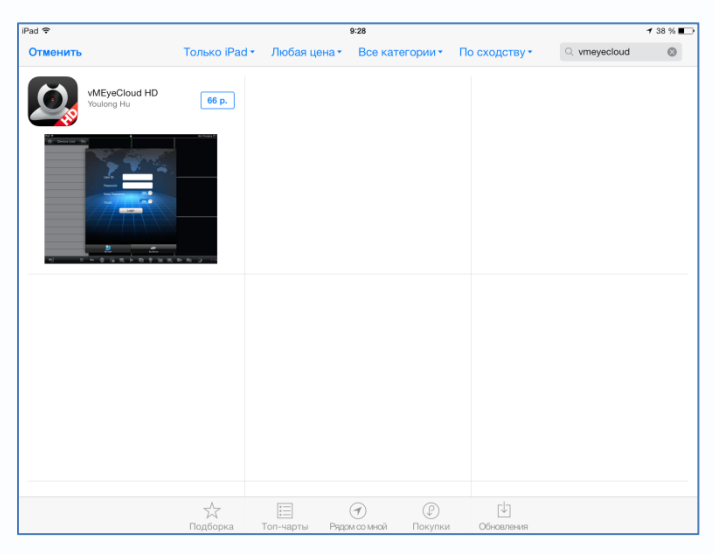

Установите приложение vMEyeCloud.

Запустите приложение. Выберите в нижней части окна приложения By Device.

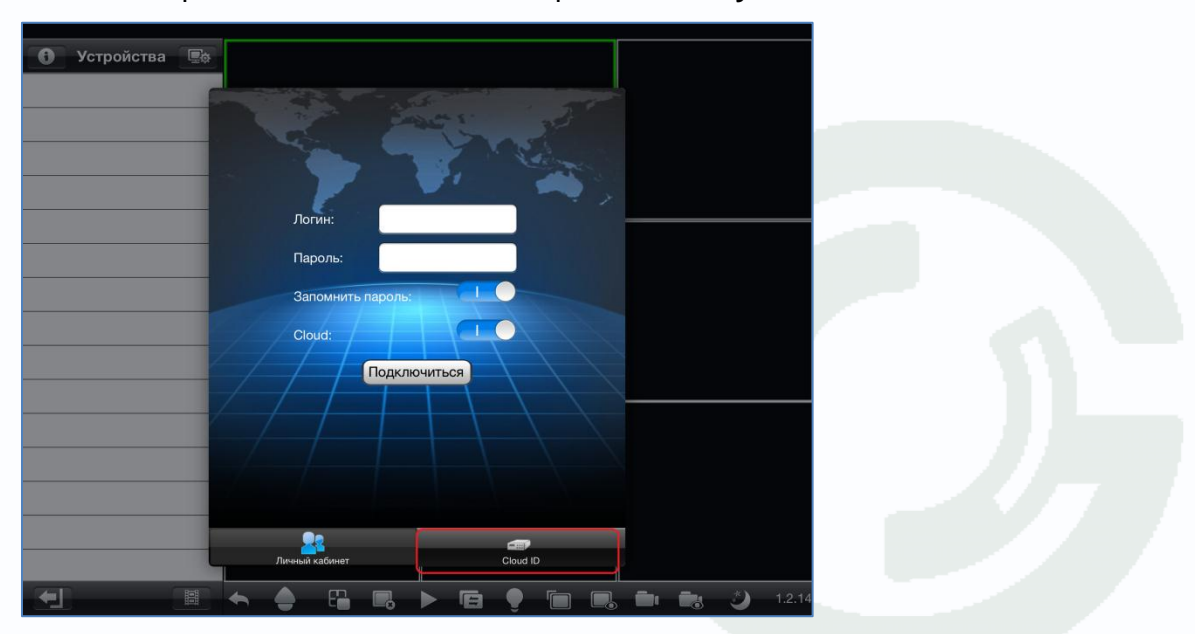

30

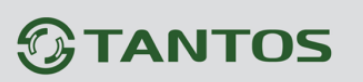

|            | Назад           | Настройки 😋      | хранить |       |      |
|------------|-----------------|------------------|---------|-------|------|
| Устроиства |                 |                  |         |       |      |
|            | Имя устройства: | cam1             |         |       |      |
|            | Cloud ID:       | fd63b1f7585274f3 |         |       |      |
|            | Логин:          | admin            |         |       |      |
|            | Пароль:         |                  |         |       |      |
|            | Каналы:         | 1 4 8 16 32      | J       |       |      |
|            | Cloud:          |                  |         |       |      |
|            | Sea             | arch in LAN      |         |       |      |
|            | Режим входа:    | Cloud Адрес      |         |       |      |
| QWE        | R               | T Y U I          |         | р     |      |
| A S        | DF              | GHJ              | ĸ       | L re  | turn |
| ☆ Z X      | С               | V B N M          | !       | ?     | Ŷ    |
| .?123      |                 |                  |         | .?123 |      |

Введите произвольное имя устройства, Serial ID, имя пользователя и пароль, установленные на регистраторе или IP камере и максимальное количество каналов устройства.

Нажмите ОК. Можно добавить несколько устройств по очереди.

Добавленные устройства появятся в списке устройств.

Чтобы добавить камеру на экран просмотра, перетащите отображаемый канал регистратора или IP камеру.

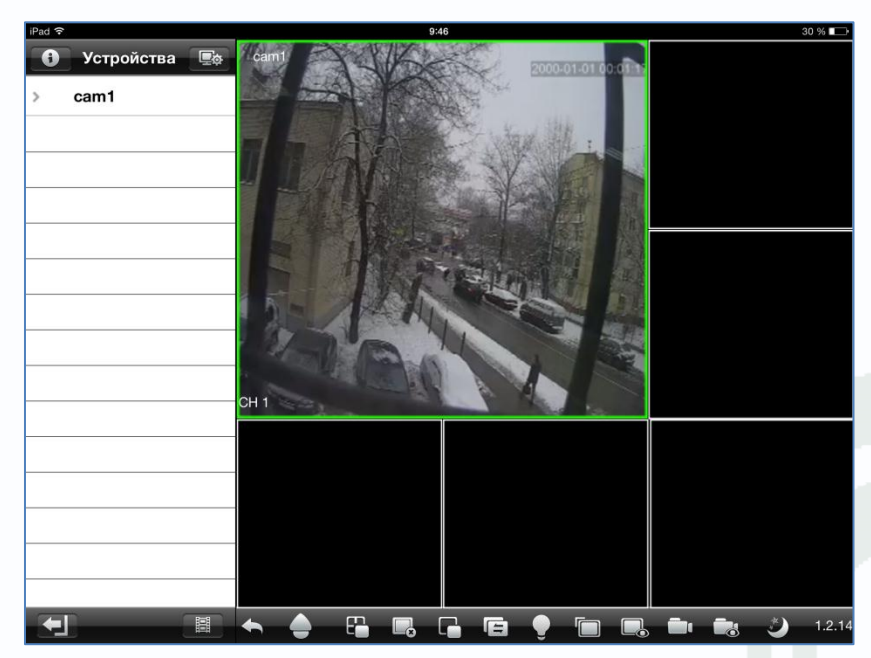

Добавленные каналы отобразятся на экране.

S – на выбор <u>www.dyndns.com</u> или <u>www.tzodns.com</u>, введите необходимые учетные данные, которые Вы задаете на сайте провайдера DDNS при создании соответствующего аккаунта.

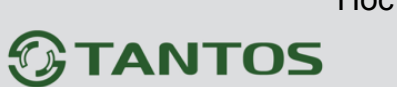

### 13. Установки по умолчанию

| Логин Администратора        | admin   |
|-----------------------------|---------|
| Пароль Администратора       |         |
| НТТР порт                   | 80      |
| RTSP порт                   | 554     |
| Медиа порт                  | 34567   |
| Порт мобильного мониторинга | a 34599 |

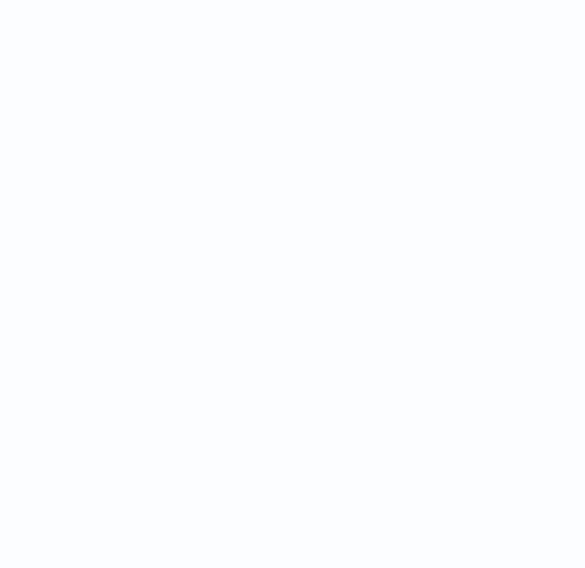